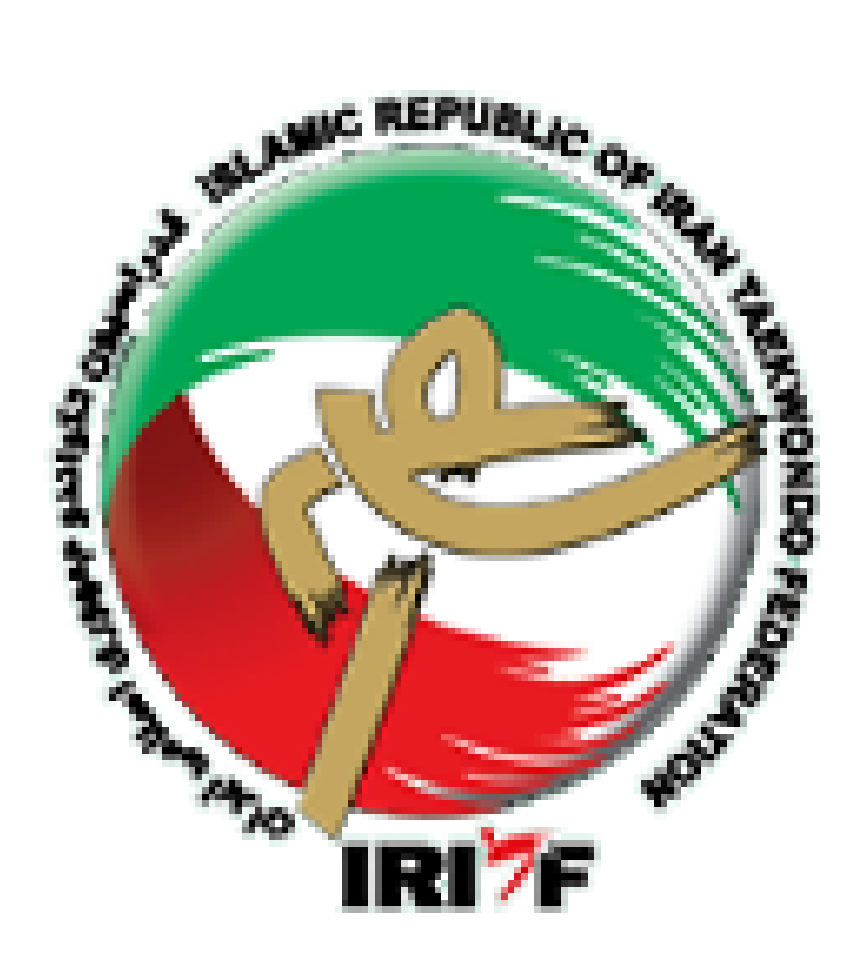

# آشنایی با سامانه بانک اطلاعات

# فدراسيون تكواندو جمهوري اسلامي ايران

مرداد ماه ۱۴۰۰

## تاريخچه

سامانه بانک اطلاعات به منظور درج سوابق گذشته و حفظ سوابق آینده خانواده تکواندو (تکواندوکاران، اساتید، داوران و مدرسان سطح کشور)، به صورت پایلوت از دی ماه ۱۳۸۵ به مدت سه ماه در استان قم راه اندازی شد و از ابتدای سال ۱۳۸۶ در تمام استانهای کشور به صورت اجرایی در آمد.

ساختار سامانه بانک اطلاعاتی به صورتی طراحی شده است که در سه گروه مجزا تفکیک گردیده:

- تكواندوكاران: يعنى فقط كسانى كه درجه كمربند دارند (بعداً مى توانند درجه داورى هم كسب نمايند).
- ۲) اساتید: یعنی افرادی که به غیر از درجه کمربند حتماً و حتماً درجه مربیگری هم دارند ولی الزامی ندارد که درجه داوری هم داشته باشند.
- ۳) باشگاهها: به جهت الزام ثبت و ساماندهی مکانهای ورزشی که دارای مجوز فعالیت در رشته تکواندو در نظر گرفته شده است.

# ورود به سامانه، اطلاعیهها و گزارشات صفحه اصلی

ightarrowGoogle سامانه بانک اطلاعات ightarrowفدراسیون تکواندو جمهوری اسلامی ایران http://www.tkdbank.org/login.aspx

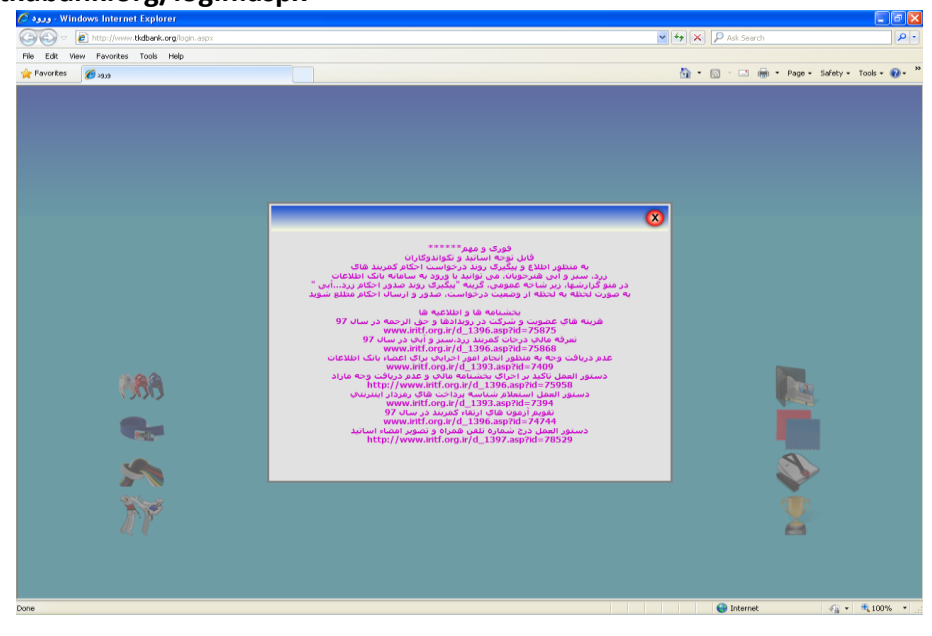

تابلوی اطلاعات مربوط به اطلاعیههای مهم و بخشنامههای فوری در بازه زمانی مربوطه میباشد و الزام به مطالعه و توجه قبل از ورود به سایت وجود دارد.

برای ورود به سامانه بانک اطلاعات بعد از توجه و مطالعه تابلوی اطلاعات فوری و مهم روی علامت کلیک نمائید تا امکان دسترسی و ورود به سایت ایجاد گردد.

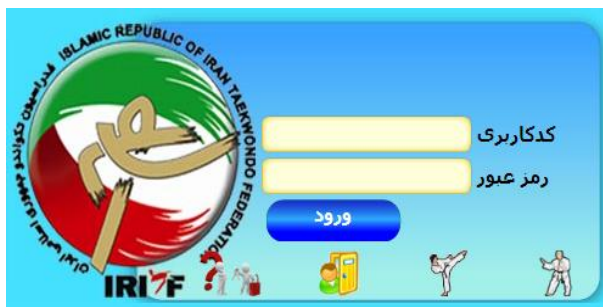

۸ آیکون به عنوان گزارشات صفحه اصلی روی این صفحه ملاحظه می گردد. شامل:

- بالاترین ثبت عضویت ماهیانه اشخاص
  - ۲) بالاترین عضویت ماهیانه باشگاهها
    - ۳) تعداد شاگردان اساتید
    - ۴) ردهبندی تیمی در مسابقات لیگ
      - ۵) پرشاگردترین باشگاهها
- ۶) بیشترین تکواندوکاهای پایین تر از درجه کمربند آبی
- ۷) بالاترین درصد تمدید ماهیانه تکواندوکاران نسبت به جمعیت کل
  - ۸) ردهبندی انفرادی در مسابقات لیگ

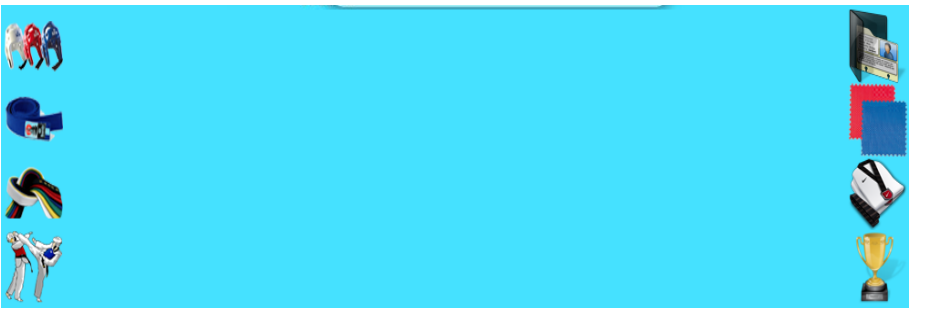

# **() دریافت رمز عبور کاربری تیمهای حاضر در لیگ**

در صورتی که رمز عبورکاربری که در اختیار سرپرست تیم حاضر در لیگ بوده است، به هر دلیلی در اختیار فرد نباشد (گم کردن یا فراموش کردن) از این گزینه 🎢 🦌 برای دریافت رمز جدید ورود به سایت استفاده میگردد. پس از وارد کردن کد کاربری به صورت پیامکی، رمز عبور برای سرپرست آن تیم ارسال میشود.

# ۲) ورود متقاضیان عضویت

عضویت جدید برای کسانی مطرح 🥵 میشود که عضو سامانه بانک اطلاعاتی نبوده و هیچ اطلاعاتی در درخصوص سابقه فعالیت آنها و درجات کسب شده در سامانه ثبت نشده است. برای وارد کردن و ثبت این اطلاعات در سامانه پس از ورود به سایت و بستن تابلوی اطلاعات، روی گزینه متقاضیان عضویت کلیک کرده و پس از پاسخ به سؤال تصادفی که حتماً و حتماً بایستی با حروف الفبای فارسی تایپ شود وارد صفحه اصلی می شویم. در این صفحه نام کاربر مهمان می باشد. سه نوع عضویت در سامانه بانک اطلاعات، می مواد در معامانه بانک معنویت کلیک کرده و معان از پاسخ به سؤال معادفی که حتماً و حتماً بایستی با حروف الفبای فارسی تایپ شود وارد صفحه اصلی می شویم. در این صفحه نام کاربر مهمان می باشد. سه نوع عضویت در این صفحه دارد.

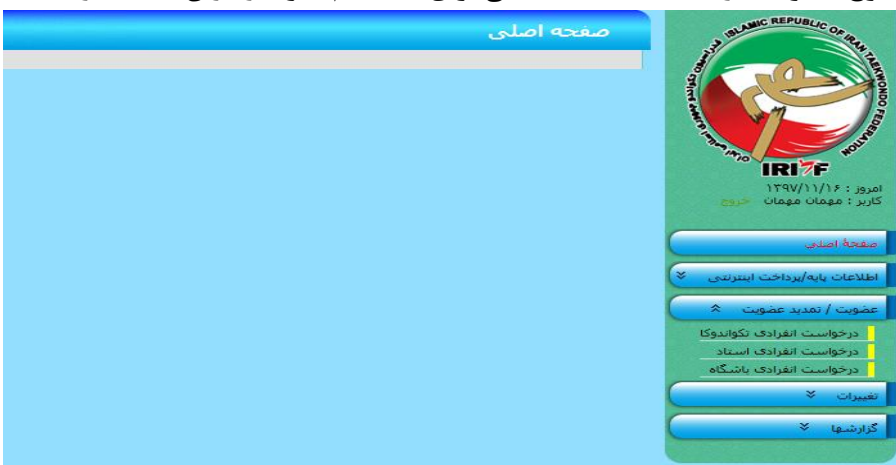

توجه داشته باشید که تکواندوکاران افرادی هستند که فقط دارای درجه کمربند بوده و اساتید افرادی هستند که به غیر از درجه کمربند الزاماً دارای درجه مربیگری هم میباشند.

**نکته:** درجه داوری می تواند مربوط به هر دو گروه تکواندوکاران یا اساتید باشد و در تعیین وضعیت آنها در سیستم سامانه بانک اطلاعاتی تعریف مجزایی با نشان دادن آیکون اختصاص وجود ندارد. در شرایطی که فرد متقاضی عضویت دارای درجه مربیگری می باشد و از طریق عضویت اساتید اقدام نموده است بایستی جهت تایید درجه داوری به همراه مدارک تحویلی به هیات استان احکام داوری خود را نیز تحویل دهد. در صورت ثبت اطلاعات عضویت از طریق فرم درخواست انفرادی تکواندوکا پس از تایید عضویت با ارائه احکام داوری به هیات استان، هیات نسبت به ثبت درخواست درجه داوری در سایت اقدام می نماید.

#### \*درخواست انفرادی تکواندوکا

برای ثبت اطلاعات افرادی که فقط دارای درجه کمربند هستند، مورد استفاده قرار میگیرد. با کلیک کردن روی گزینه عضویت/تمدید عضویت با سه آیتم درخواست انفرادی روبرو میشویم. آیتم اول مربوط به ثبت اطلاعات انفرادی تکواندوکا میباشد، روی این گزینه کلیک کرده و وارد فرم مربوط به وارد کردن اطلاعات انفرادی تکواندوکا میشویم که شامل چند بخش اصلی و مهم میباشد.

|                                       |                                            |                                  |                                                         |                                                  |                                                 | یت انفرادی نکواندوکا                                  | درخواس                                                     |
|---------------------------------------|--------------------------------------------|----------------------------------|---------------------------------------------------------|--------------------------------------------------|-------------------------------------------------|-------------------------------------------------------|------------------------------------------------------------|
| مربوطه تحويل نشوند،                   | يات استان ه                                | ف مدت 2 ماہ به ھ<br>حذف خواھد شد | ت حداکثر طر<br>ست عضویت                                 | بون تکواندو<br>د <mark>نیاز عضوی</mark><br>درخوا | حامع فدراسا<br><mark>دارک مورد</mark>           | ت عضویت در سامانهٔ<br>حــــه: چنانچه م                | نبت درخواس<br>تـــو:                                       |
|                                       |                                            | فت ندارم مید به به ا             | ا رسید بردا-                                            |                                                  | نى                                              | برداخت رمزدار اينقرنا                                 | شمارهٔ <mark>رسید</mark>                                   |
| ⊙مرد ⊘زن                              | نام خانوادگی<br>نام پدر<br>جنسیت           | الم روز ۱ 💌                      | 💌 ماد بهمن                                              | سال ۱۳۹۹                                         | نام<br>محل صدور<br>تاريخ تولد                   | 0                                                     | کد ملی<br>ش<br>شناستامه<br>محل تولد                        |
| سکونت 💌<br>0<br>Myself@NoMail.com     | استان<br>کد پستی<br>ایمیل                  |                                  |                                                         | ایران                                            | کشـور<br>نشانی<br>تلفن                          | هستم [                                                | غیرایرانی<br>شهر<br>موبایل                                 |
| ســــــــــــــــــــــــــــــــــــ | درصد جانبازی<br>از خانوادهٔ<br>تاریخ شهادت |                                  |                                                         | <b>هستم</b>                                      | جانباز جنگی<br>شرح نقص<br>شهید                  | <ul> <li>مجرد</li> <li>مناهل</li> <li>دارم</li> </ul> | وضعيت تاهل<br>نقص عضو<br>نسبت                              |
| الگلیسی 💌                             | زبان موردنظر<br>نام خانوادگی<br>لاتین      | 1                                | ) متوسط () مسلم<br>                                     | 0 مبتدی 0                                        | میزان آشنایی<br>رشته<br>تحصیلی<br>نام پدر لاتین | زبانهای خارجی 🖌<br>ابتدایی 💌                          | آشىنا بە<br>تحصيلات<br>نام لاتين                           |
| 0                                     | شمارهٔ حکم<br>شمارهٔ حکم                   | الم روز ۱ م<br>روز ۱ م           | <ul> <li>▲ ماه فروردین</li> <li>▲ ماه ژانویه</li> </ul> | سال ۱۳۲۲<br>سال ۱۹۷۶                             | تاريخ اخذ<br>تاريخ اخذ                          | کمریند 💌<br>ندارد 💌<br>استان سکونت استاد)             | درجه کشوری<br>درجه کوکیوان<br>کدملی استاد<br>کد باشگاه (در |
| لاعات خلاف واقع اعم از جرائم مالی     | اشی از ثبت اطا                             | می گردم تمامی عواقب نا           | بدينوسيله متعهد                                         | ب می باشد و                                      | رد تاليد اينجان<br>[د                           | مندرج در فرم فوق مور<br>یا بذیرا باشمر<br>موافقم[     | کلیهٔ اطلاعات<br>و انظباطی آنر                             |

#### اطلاعات شناسنامهای و فردی:

همه اطلاعاتی که در شناسنامه و کارت ملی فرد درج شده است بایستی عیناً و به صورت فارسی وارد گردد. درج اطلاعات به صورت لاتین فقط در کادر مربوطه انجام میشود.

اطلاعات مربوط به محل سکونت و ار تباطی

اطلاعات ورزشی: در این قسمت تمام اطلاعات مربوط به آخرین درجه کسب شده توسط تکواندوکا بایستی وارد گردد. تکواندوکار با درجه سفید را می توان به تاریخ ۲ ماه قبل از روز جاری ثبت نمود و به دلیل نداشتن هیچ حکمی، عدد صفر در گزینه مربوط به شماره حکم تایپ می گردد. افرادی که از تاریخ ۸۶/۰۱/۰۱ به بعد گواهینامه کمربند دریافت کردهاند (کمربند قرمز و بالاتر) همه در سیستم سامانه بانک اطلاعات دارای سابقه هستند و نیازی به ثبت عضویت جدید نمی باشد. تمام افرادی که دارای کمربند (زرد، سبز و آبی) هستند از تاریخ ۹۳/۰۴/۰۱ در سیستم ثبت شدهاند و دارای بانک اطلاعاتی می باشند. پس از وارد کردن تمامی موارد ذکر شده در فرم عضویت با ثبت کد ملی استاد و انتخاب کد باشگاه (در استان محل سکونت استاد) روی گزینه های **موافقم** و سپس ثبت در خواست در پایین صفحه فرم کلیک کرده تا ثبت اطلاعات انجام شده در سامانه نهایی گردد. در این صورت رسید پرداخت دریافت شده باطل می گردد و عضویت فرد تکواندوکا ثبت می شود و برای تأیید اطلاعات وارد شده بایستی مدارک مورد نیاز عضویت حداکثر ظرف مدت ۲ ماه به هیأت استان مربوطه تحویل گردد.

**نگته ا:** جنسیت فرد تکواندوکا و استان محل سکونت فرد بایستی با جنسیت استاد و استان محل سکونت استاد همخوانی داشته باشد.

**نکته ۲:** درجه کوکیوان، درجه کمربند بینالمللی بوده که از طرف کوکیوان برای فرد متقاضی صادر میگردد. تاریخ این حکم میلادی است و همه احکام کوکیوان فرد دارای یک شماره واحد میباشند. بنابراین در صورت در اختیار داشتن این حکم، هنرجو می تواند در گزینه مربوط به فرم درخواست عضویت تکواندوکار، اطلاعات مربوطه را وارد نماید.

- فكته ٣: باشگاهى را مى توانيم انتخاب كنيم كه:
- استاد و باشگاه در یک استان باشند.
- ۲) باشگاه بایستی دارای اعتبار عضویت باشد.
  - ۳) مجوز فعالیت باشگاه منقضی نشده باشد.
- ۴) باشگاه به عنوان محل تدریس استاد از سوی هیأت استان در سایت تعریف شده باشد.
  - ه) باشگاه دارای اعتبار بیمه نامه مسئولیت حرقه ای مربیان باشد.

| نتي | اینتر | : دار | ر مز | اخت | بر د | سىد    | ,0, | *شما |
|-----|-------|-------|------|-----|------|--------|-----|------|
|     |       |       |      | -   | v    | · •• . |     |      |

| <b>طارا</b><br>, از برداخت هرگونه وجه لطفا بر<br>بی است پس از برداخت، هیچ گ | ، نوع و عنوان برداخت توجه<br>ونه وجهي مسترد نخواهد ،<br>بنه دا باباد سال جا عدمه | اشتمای درخواست شیاسهٔ پرداخت نامونی <mark>میشینی</mark><br>فرمانید.<br>نیند. |
|-----------------------------------------------------------------------------|----------------------------------------------------------------------------------|------------------------------------------------------------------------------|
| . <b>مهم:</b> بیش از واریز وجه تمدید عضویت، عدد                             | نابل درج در مقابل «جند سال؟» را از طر                                            | مر خواهند بود.<br>ق فرم «تمدید عضویت» بدست آورید                             |
| ی تعدید عضویت استاد                                                         | جند سال؟                                                                         |                                                                              |
| ى تمديد عمويت تكواندوكا                                                     | جند سال؟                                                                         |                                                                              |
| ی نمدید عصوبت باشگاه                                                        | چند سال؟                                                                         |                                                                              |
| ق عضویت انفرادی استاد                                                       | 🔿 حق عضویت انفرادی تکوندوکا                                                      | 🔿 حق عضویت انفرادی باشگاه                                                    |
| ق عضوبت گروشن استاد (برای استفادهٔ شیات)                                    | تعداد؟                                                                           |                                                                              |
| ی عموت گروهای نکواندوکا (برای استفادهٔ هیات)                                | تعداد؟                                                                           |                                                                              |
| فی عصوبت گروشی باشگاه (برای استفادهٔ شیات)                                  | تعداد؟                                                                           |                                                                              |
| یر را تابت نمایید<br>1977<br>بت با علم و آگاهی از این موضوع که کلد          | • شرابط مربوط به برداخت الكيرونيا                                                | بچ را اجاز کرده اور تسبت به برداخت و                                         |
| نامانه بانک اطلاعات قدراسیون تکواندو ا<br>د بارگ داندن وجه وجود ندارد       | ندام می نمایم، و آگاهم که درصورت                                                 | ، عدم استفادة از شماره رسيد وجه وارد                                         |

قبل از هر اقدامی درخصوص وارد کردن اطلاعات فرد در گزینههای مربوطه ابتدا بایستی اقدام به دریافت شناسه پرداخت نماییم. برای دریافت شماره رسید پرداخت رمزدار اینترنتی روی گزینه **رسید پرداخت ندارم** کلیک کرده و جهت واریز هزینه عضویت به صورت الکترونیکی وارد فرم مربوط به پرداخت می شویم. همانطور که در تصویر فوق ملاحظه می گردد ۹ آیتم مجزا در این فرم مشاهده می شود که بدین معنی است که برای هر نوع پرداخت قسمت مجزا و گزینه مربوط به خود تعریف شده است که همه موارد با یکدیگر فرق دارند و هیچکدام مشترک با هم نمی باشند.

برای پرداخت هزینه عضویت تکواندوکار لازم است گزینه (حق عضویت انفرادی تکواندوکا) را انتخاب کنید و سپس با کلیک روی گزینه **مشاهده مبلغ قابل پرداخت** در بالای صفحه فرم، مبلغ مربوط به حق عضویت برای سال جاری مشاهده میگردد. سپس با اطمینان از درست بودن گزینه انتخابی، عدد تصادفی در پایین صفحه فرم را تایپ کرده، پس از مطالعه شرایط پرداخت بر روی گزینه **موافقم** کلیک کرده و برای پرداخت الکترونیکی در کادر مربوطه را فعال مینماییم.

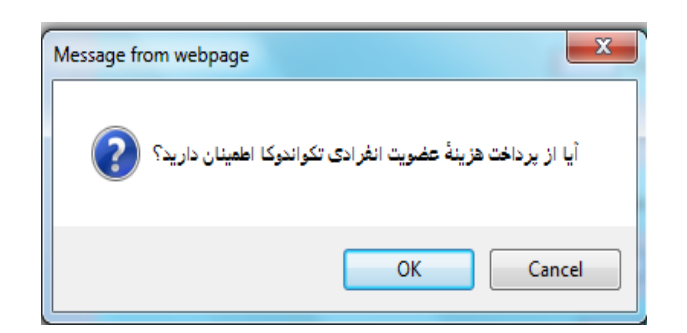

حتماً و حتماً پیامهای اعلامی در هر بخش را مطالعه نمایید، بعد از پرداخت هیچ گونه وجهی مسترد نخواهد شد و همچنین شناسه پرداخت تا پایان سال جاری هم اعتبار دارد.

با کلیک کردن روی گزینه Ok وارد صفحه فرم پرداخت الکترونیکی میشویم:

| العام دور<br>المراد عن<br>المراد عن | یہ پرداخت ملت<br>eh pordokkt (fällat                                                                                                    | پرداخت اینترنتی به پرداخت ملت<br>www.Behpardakht.com                          | Star and the start                                                                                                    |
|----------------------------------------------------------------------------------------------------|----------------------------------------------------------------------------------------------------|-------------------------------------------------------------------------------|----------------------------------------------------------------------------------------------------|
| اهضای استفاده از مرز یوبا<br>ز پوید, مرز یکبر محرفی است که به چای رمز دوم کارت استفاده میشود.<br><b>رحله دوم</b> رمز یوبا را بر اساس روش اعلامی از طرف بانک صادرکنده کارت، به یکی از روشهای زیر دریافت کنید.<br>- دریافت از طریق برنامه کاربردی بانکه استرنت بانک و با مصادرکنده کارت، به یکی از روشهای زیر دریافت کنید.<br>- دریافت از طریق کر 1950 بانک صادرکنده کارت، ضما می انک.<br>- دریافت از طریق کر 1950 بانک صادرکنده کارت، ضما                                                                                                    | اغلامات پذیرنده<br>باغلامات پذیرنده : فدراسیون تکواندو ج ۱۱ - روز -<br>بیماره بزیرنده : فدراسیون تکواندو ج ۱۱ - روز -<br>میماره بزیرنده : فدراسیون تکواندو ج ۱۱ - روز -<br>میماره بزیرنده : فدراسیون تکواندو ج ۱۱ - روز -<br>میماره بزیرنده : فدراسیون تکواندو ج ۱۱ - روز -<br>میماره بزیرنده : فدراسیون تکواندو ج ۱۱ - روز -<br>میماره بزیرنده : فدراسیون تکواندو ج ۱۱ - روز - | زبان بالی مانده :<br>۱۱۱<br>۱۱۱<br>۱۱۱<br>۱۱۱<br>۱۱۱<br>۱۱۱<br>۱۱۱<br>۱       | العلامات كارت<br>شماره كارت<br>المري المشكلي موم (2022)<br>الريع المشكلي موم (2022)<br>الريع المشكلي كارت<br>الموامين المري المري الم |
| ز پویا، مز بکیار مصرفی است که به چای رمز دوم کارت استفاده میشود.<br>ر <b>حله اول</b> براساسی دستورالعلی بانک صادرکننده کارت خود نسبت به فعالسازی رمز پویا اقدام نمایید.<br>رحله خو <b>م</b> برد پویا بار اساس روش اعلامی از طرف بانک صادرکننده کارت، به یکی از روشهای زیر دریافت کنید.<br>در داشه از طریق ندر South کاربردی بانک مالر کننده کارت، به یکی از روشهای زیر دریافت کنید.<br>در داشه از طریق ندر South کاربردی بانک مالرکننده کارت، به یکی از روشهای زیر در دوله کار کار مالی است کنید.                                                                                                    |                                                                                                    |                                                                               | راهتمای استفاده از رمز پویا<br>                                                                                                    |
| رصله موجع از براساس میری به منامریسیمانی از طرف بانک صارتکنده کارت، به یکی اثر روشهای زیر دیبافت کنید.<br>رصله تو مرز برای بار اساس روش اعلمی از طرف بانک صارتکنده کارت، به یکی از روشهای زیر دیبافت کنید.<br>درمایف از طریق کد 2000 بانک صارتکنده کارت شدها<br>درمایف از طریق کد 2000 بانک صارتکنده کارت شدها صارت                                                                                                    |                                                                                                    | شود.<br>ده فعالسانی بید دمیا اقدام نمایید                                     | رمز پویا، رمز یکبار مصرفی است که به جای رمز دوم کارت استفاده می<br>محطه اما مدراساس دستمالهما، دانگ مراد کننده کلت خمد، نسبت                                                                                                    |
| دریافت از طریق برنامه کاربردی بانکه اینترنت بانک و یا موبایل بانک<br>- دریافت از طریق کد USSD بانک مبادرکننده کارت شما<br>- دریافت از طریق کد حکوم آبدانت بینیانی در قان ماند                                                                                                    |                                                                                                    | به طانساری زمر پون اقدام طایید.<br>ده کارت، به یکی از روشهای زیر دریافت کنید. | مرحله دوم- رمز پویا را بر اساس روش اعلامی از طرف بانک صادرکننا                                                                                                    |
| - دریافت از طریق کد USSD بانک صادرگشنده کارت شما<br>- دریافت از طریق کد حکوم - زمانی است.                                                                                                    |                                                                                                    | نګ                                                                            | -<br>1- دریافت از طریق برنامه کاربردی بانک، اینترنت بانک و یا موبایل با                                                                                                    |
| an and an all the second second second second second second second second second second second second second se                                                                                                    |                                                                                                    |                                                                               | 2- دریافت از طریق کد USSD بانک صادرکننده کارت شما                                                                                                    |
| - دریافت از طریق ردن دیمه ی دریافت (مریون در دران پرداخت ایسرندی                                                                                                    |                                                                                                    | ايتترننى                                                                      | 3- دریافت از طریق زدن دکمه ی *دریافت رمز پویا* در درگاه پرداخت                                                                                                    |

صفحه پرداخت دارای ۵ قسمت اصلی میباشد که بایستی به صورت دقیق کامل گردد. برای انجام عملیات پرداخت الکترونیکی ۱۰ دقیقه زمان وجود دارد.

- داد کردن شماره کارت (هر کارتی که عضو شبکه شتاب باشد)
  - ۲) وارد کردن عدد CVV2 که روی کارت درج شده است.
    - ۳) وارد کردن تاریخ انقضاء مربوط به کارت
- ۴) وارد کردن حروف تصویر که باید به صورت دقیق و عیناً تایپ گردد.

۵) وارد کردن رمز اینترنتی کارت که پس از زدن کلید "دریافت رمز پویا" از طریق پیامک دریافت می گردد.

گزینه آدرس ایمیل به صورت اختیاری بوده و ترجیحاً بهتر است در صورت داشتن ایمیل اختصاصی مربوط به خود از آن استفاده کرده تا اطلاعات مربوط به پرداخت به آدرس ایمیل شما ارسال گردد. در آخر با کلیک کردن روی گزینه **پرداخت** و سپس گزینه **تکمیل پرداخت** در صورتی که پرداخت موفقیت آمیز باشد، مجدداًبه صفحه فرم پرداخت برگشت داده شده و عدد مربوط به رسید پرداخت اینترنتی در بالای فرم به صورت تایپ شده نشان داده می شود و باید حتما نسبت به کپی کردن یا نوشتن آن اقدام گردد.

با دریافت شناسه پرداخت مربوط به حق عضویت انفرادی تکواندوکا مجدداً روی گزینه عضویت/تمدید عضویت در سمت راست تصویر سایت کلیک کرده، گزینه درخواست انفرادی تکواندوکا را انتخاب نموده و اقدام به تکمیل فرم مربوط به ثبت اطلاعات انفرادی تکواندوکا مینماییم.

#### \*درخواست انفرادی اساتید

همانطور که اشاره شد در گزینه عضویت/تمدید عضویت سه آیتم مجزا تعریف شده است که به مورد اول مربوط به درخواست عضویت انفرادی تکواندوکا اشاره گردید. گزینه دوم که مربوط به عضویت انفرادی استاد میباشد و برای ثبت اطلاعات افرادی که به غیر از درجه کمربند دارای درجه مربیگری هستند، مورد استفاده قرار میگیرد. این فرم به صورت تقریبی شبیه به فرم درخواست عضویت تکواندوکار بوده با این تفاوت که هزینه مربوط به پرداخت عضویت اساتید متفاوت می باشد، همچنین برای ثبت عضویت اساتید، اطلاعات مربوط به درجه مربیگری ملی <u>اجباری</u> و درجه مربیگری بین المللی در صورت دارا بودن گواهینامه الزامی می باشد. درج اطلاعات درجه داوری داخلی و بین المللی (کیوروگی – پومسه) در صورت دارا بودن گواهینامه الزامی می باشد. گزینه باشگاه محل تمرین حذف شده است و جهت درج باشگاه محل تدریس اساتید باید با معرفی نامه باشگاه به هیات استان مراجعه نمایند.

|                                       |              |                         |           |               | درخواست الغرادك استاد                |
|---------------------------------------|--------------|-------------------------|-----------|---------------|--------------------------------------|
|                                       |              |                         | ت تکواندو | حامع فدراسيوا | ثبت درخواست عضویت در سامانهٔ         |
|                                       |              | رسيد يرداخت ندارم       |           | ىتى           | شمارة رسيد برداخت رمزدار اينترا      |
|                                       | نام خانوادگی |                         |           | تامر          | کد ملی                               |
|                                       | نام پدر      |                         |           | محل صدور      | ش شناسنامه                           |
| 🔾 مرد 🔾 زن                            | جنسيت        | 💌 ماه بهمن 📉 روز ۱ 📉    | سال (۱۲۸۴ | تاريخ تولد    | محل تولد                             |
| سكونت 💌                               | استان        | ×                       | ايران     | کشور          | غیرابرانی هستم                       |
| 0                                     | کد پستی      |                         | 1         | نشانی         | شهر                                  |
| Myself@NoMail.com                     | ايميل        |                         |           | تلفن          | موبایل                               |
|                                       | درصد جانبازا |                         | هستم 🗆    | جانباز جنگی   | وضعیت تاهل 🔿 محرد 🔿 مناهل            |
| شهدا هستم 🗌                           | از خانوادهٔ  |                         |           | شرح نقص       | نقص عضو دارم 🗖                       |
| ·                                     | تاريخ شهادن  |                         | شده اند   | شهيد          | نسبت                                 |
| ر انگلیسی 💌                           | زبان موردنظر | متوسط 🔿 مسلط            | 🔿 مبندی 🔿 | ميزان أشتايي  | آشنا به زبانهای خارجی 🗹              |
|                                       | نام خانوادگې |                         |           | رشته          | تحصيلات ابتدايبي 💌                   |
|                                       | لاتين        |                         |           | نام يدر لانين | טמ, ערייט                            |
| 0                                     | شمارة حكم    | 💌 ماه فروردین 🛰 روز ۱ 💉 | سال ۱۳۲۲  | تاريخ اخذ     | درجه کشوری مشکی دان ۲ 💌              |
| 0                                     | شمارة حكم    | 🖍 ماه ژانوبه 💉 روز ۱ 💉  | سال ۱۹۷۶  | تاريخ اخذ     | درجه کوکیوان ندارد 💌                 |
|                                       | شمارة حكم    | 💌 ماه بهمن 📉 روز ۱ 💌    | سال ۱۳۸۹  | تاريخ اخذ     | درجه مربیگری درجه ۳ 💌<br>ملی         |
|                                       | شمارة حكم    | 💌 ماه بهمن 💌 روز ۱ 💌    | سال ۱۳۹۶  | 🚺 تاريخ اخذ   | درجه مربیگری ندارد 🗸                 |
|                                       |              |                         |           |               |                                      |
| · · · · · · · · · · · · · · · · · · · | شمارة حكم    | 💌 ماه بهمن 📉 روز ۱ 📉    | سال ۱۳۸۹  | 🚩 تاريخ اخذ   | کیوروگی ملی ندارد                    |
|                                       | شمارة حكم    | 💌 ماه بهمن 💌 روز ۱ 💌    | سال ۱۳۹۶  | تاريخ اخذ     | داوری<br>کیوروگی بین ندارد 💌         |
|                                       |              |                         |           |               | المللى                               |
|                                       | شمارة حكم    | 💌 ماه بهمن 💌 روز ۱ 💌    | سال ۱۳۸۹  | 🚺 تاريخ اخذ   | داوری یومسه ندارد                    |
|                                       | شمارة حكم    | 💌 ماه بهمن 💌 روز ۱ 💌    | سال ۱۳۹۶  | تاريخ اخذ     | داوری یومسه<br>بین الملله ، اندارد 💌 |
|                                       |              |                         |           |               |                                      |
|                                       |              |                         |           |               | ددملی استاد                          |
| 👘 تېت درخواست                         |              |                         |           |               |                                      |

#### \*درخواست انفرادی باشگاه

این گزینه برای ثبت اماکن ورزشی که دارای مجوز فعالیت در رشته تکواندو هستند و یا تیمهایی که قصد حضور در مسابقات لیگ کشوری را دارند مورد استفاده قرار میگیرد. برای ثبت عضویت باشگاه در سامانه بانک اطلاعاتی، مجوز فعالیت مربوط به آن باشگاه که دارای اعتبار میباشد، ضروری است.

|                                          | درخواست انغرادی باشگاه             |
|------------------------------------------|------------------------------------|
| يع فدراسيون نكواندو                      | ثبت درخواست عضویت در سامانهٔ جاه   |
| رسید برداخت ندازم می منتخب<br>ملت<br>ملت | شمارهٔ رسید پرداخت رمزدار اینترنتی |
|                                          | نامر باشنگاه                       |
|                                          | نام مسئول/صاحب جواز                |
| سال ۱۳۹۴ 💌 ماه بهمن 💌 روز ۱ 💌            | تاريخ تاسيس                        |
|                                          | شامارة مجوز                        |
| سال ۱۳۹۹ 💌 ماه بهمن 💌 روز ۱ 💌            | مهلت اعتبار مجوز                   |
| تحت يوشش هيات تكواندو 💌                  | نوع مالکیت                         |
| 📀 أقايان 🔿 خانمها 🔿 هر دو                | جنسيت هنرأموزان                    |
| آذربایجان شرقی 💌                         | استان                              |
|                                          | شهر                                |
|                                          | نشانی                              |
| 0                                        | کد پستی                            |
| مسابقه ای کیوروگی 💌                      | نوع آموزش                          |
| آموزشنۍ-تمرينې 💌                         | نوع فعاليت                         |
| تأبيد عمويت 🔸                            |                                    |

# ۳) ورود تکواندوکاران

پس از ثبت عضویت جدید در سامانه بانک اطلاعات و تأیید موارد ثبت شده توسط هیأت استان، برای مشاهده صفحه بانک اطلاعاتی ایجاد شده، بایستی از گزینه ورود تکواندوکاران وارد سایت شویم. با کلیک کردن روی آیتم مربوط به ورود تکواندوکاران، کادر زیر مشاهده میگردد:

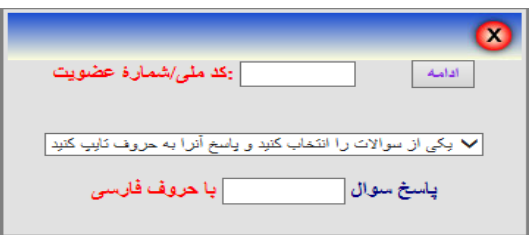

برای مشاهده صفحه بانک اطلاعاتی تکواندوکار مورد نظر، میبایست **کد ملی/شماره عضویت** را در کادر مربوطه وارد نموده و با انتخاب یکی از سؤالها و پاسخ دادن به آن در کادر مربوطه، روی گزینه **ادامه** کلیک نمائید. در این صورت صفحه بانک اطلاعاتی فرد موردنظر قابل مشاهده خواهد بود.

| کد ملی<br>نام<br>درجه کموند<br>تاریخ اخذ<br>استان<br>میلت اعتبار |                                |
|------------------------------------------------------------------|--------------------------------|
| ن تکواند و جمووری این لامو ، ایران                               | مفحة اصلعي                     |
| الموالدو جشهورت المعدماي ايران                                   | اطلاعات بابه/پرداخت استرنتین 🛸 |
|                                                                  | عضوت / تعديد عضوت 🛸            |
|                                                                  | رویدادها 🌾                     |
|                                                                  | دوره های بین المللی 🛸          |
|                                                                  | مسابقات لیگ 🛸                  |
|                                                                  | سوابق/آدشيو/تبليغات 🗧          |
|                                                                  | الغييرات *                     |
|                                                                  | گزارشها 🛠                      |
|                                                                  | اياسخگويي آنلاين 🗧             |

**نگته:** شماره عضویت مربوط به افرادی است که از سال ۱۳۸۶ تا آخر سال ۱۳۸۸ عضو سامانه بانک اطلاعات شده اند و از سال ۱۳۸۸ به بعد تمدید عضویت انجام نداده اند. این شماره از سه صفر در سمت چپ (۰۰۰) و یک عدد ۷ رقمی تشکیل شده است. با انجام عملیات مربوط به تمدیدعضویت، شماره عضویت آنها به شماره کد ملی تغییر می یابد.

| صفحة اصلى                                                                  |
|----------------------------------------------------------------------------|
| اطلاعات بایه/برداخت اینترنتی 🛸                                             |
| استعلام شناسهٔ پرداخت<br>پیش ثبت نام دوره آموزشیی<br>درخواست استرداد پرداخ |
| عضویت / تمدید عضویت 🛛 🗧                                                    |
| رویدادها 🛠                                                                 |
| رویدادهای بین المللی 🗧                                                     |
| مسابقات لیگ 🗧                                                              |
| مسابقات قهرمانی 🗧                                                          |
| سوابق/آرشيو/تبليغات 🗧                                                      |
| تغييرات 🗧                                                                  |
| گزارشها 🖇                                                                  |
| نظر/انتقاد/پیشنهاد 🗧                                                       |

#### ۱- اطلاعات پایه/پرداخت اینترنتی

|      | صفحة اصلبي                   |
|------|------------------------------|
| نى * | اطلاعات يايه/يرداخت اينترت   |
| ~    | عضویت / تمدید عضویت          |
|      | رویدادها 🌣                   |
| ~    | رویدادهای بین المللی         |
|      | مربیگری ¥<br>داوری ¥         |
|      | کو کی وان ∛<br>سمینار-کلاس ∛ |
|      | مسابقات لیگ 🗧                |
|      | مسابقات قهرمانی 🗧            |
| ~    | سوايق/آرشيو/تيليغات          |
|      | تغييرات ∛                    |
|      | گزارشتها 🌾                   |
|      | نظر/انتقاد/بیشتهاد 🛠         |

#### 4- دوره های بین المللی

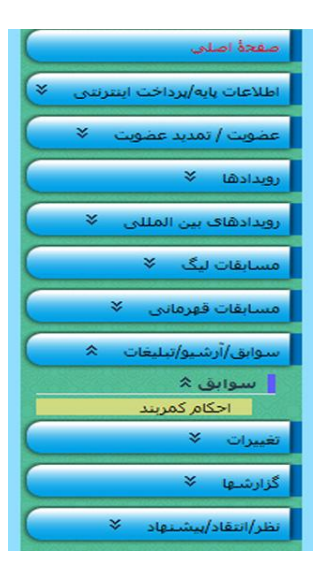

۷- سوابق/آرشيو/تبليغات

| معط اعداد                      |
|--------------------------------|
| اطلامات بایه/برداخت استرتیمی 🗧 |
| عموت / نعدید عموت *            |
| دخیرہ سارک تصویر اعضاء         |
| تعديد عمويت استاد              |
| لیت درخواست کارت جی ا          |
| فهرست درخواستهاف کار           |
| درخواست اصلاع مشخصان           |
| فهرست درخواستهاف اص            |
| موبایل جدید اسانید             |
| درخواست بيمه مسلوليت           |
| درخواست الحاقية بيمة تا        |
| تمديد بيمه نامه مسلوليت        |
| Canteda *                      |
| رويدادهاف بين المللي 👻         |
| مسابقات لوگ 🗧                  |
| مسابقات فهرمانی 🗧              |
| سوابق/أرشيو/تعليمات *          |
| تعييرات 🕷                      |
| کرارشها 🗧                      |
| بطر/النفاد/بيشيهاد ¥           |

#### ۲- عضویت/تمدید عضویت

| صفحة اصلي                            |
|--------------------------------------|
| اطلاعات پایه/برداخت اینترنتی 🗧       |
| عضویت / تمدید عضویت 🚿                |
| رویدادها 🌾                           |
| رویدادهای بین المللی 🗧               |
| مسابقات لیگ 🛸                        |
| روند برگزاری مشاهدهٔ برنامهٔ مسابقات |
| مسابقات قهرمانی 🗧                    |
| سوابق/أرشيو/تبليغات 🌾                |
| تغييرات ∛                            |
| گزارشها 🖇                            |
| نظر/انتقاد/پیشنهاد 🌾                 |

#### 5- مسابقات لیگ

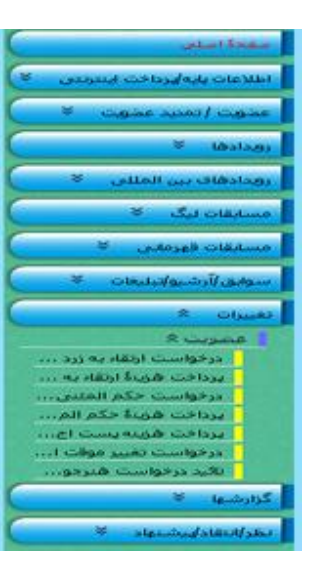

8- تغييرات

| صفحة اصلبي                     |
|--------------------------------|
| اطلاعات یابه/یرداخت اینترنتی 🗧 |
| عضویت / تمدید عضویت 🗧          |
| رویدادها ۵                     |
| آزمون کمربند ≼                 |
| دورهٔ مربیگری 🛠                |
| دورۀ داوری ∛                   |
| دورهٔ مدرسی داورک ∛            |
| دورهٔ احکام تخصصی 🗧            |
| دورهٔ هماهنگی مربیان 🛠         |
| دورهٔ هماهنگی داوران 🗧         |
| دورهٔ هماهنگی ممتحتین 🗧        |
| دورۀ هماهنگی مدرسان ∛          |
| دوره مدرسی مربیکری 🗢           |
| رویدادهای بین المللی 🗧         |
| مسابقات لیگ 🗧                  |
| مسابقات قهرمانی 🗧              |
| سوايق/آرشيو/تبليغات 🛠          |
| تغییرات ×                      |
| گزارشها 🛠                      |
| -                              |

#### 3-رويدادها

| صفحة اصلي                                      |
|------------------------------------------------|
| اطلاعات پایه/پرداخت اینترنتی 🗧                 |
| عضویت / تمدید عضویت                            |
| رویدادها ¥                                     |
| رویدادهای بین المللی 🗧                         |
| مسابقات لیگ 🗧                                  |
| مسابقات قهرمانی 🖈                              |
| مسابقات کیوروگی 🛪                              |
| نبت نام دیورودی انفراد<br>مسابقات پومسه ۸      |
| گروه جدید برای مسابقا<br>ثبت نام پومسه انفرادی |
| سوابق/آرشيو/تبليغات 🗧                          |
| تغییرات 🗧                                      |
| گزارشها ¥                                      |
| نظر/انتقاد/پیشنهاد 🗧                           |

#### 6- مسابقات قهرمانی

| صفحة اصلى                                                                                                    |
|----------------------------------------------------------------------------------------------------|
| اطلاعات پایه/برداخت اینترنتی 🗧                                                                                             |
| عضویت / تمدید عضویت  🗧                                                                                                    |
| رویدادها 🗧                                                                                                    |
| رویدادهای بین المللی 🗧                                                                                                    |
| مسابقات لیگ 🗧                                                                                                    |
| مسابقات قهرمانی ×                                                                                                    |
| ×                                                                                                    |
|                                                                                                    |
| الغييرات *                                                                                                    |
| تغییرات ×<br>گزارشها *                                                                                                    |
| نغیرات ∛<br>گزارشیها ☆                                                                                                    |
| تغییرات ¥<br>گزارشیها ۵<br>عصوبت ¥<br>رویدادها ۶                                                                           |
| تغییرات ×<br>گزارشها ×<br>عضویت ×<br>رویدادها ×<br>مسابقات لیگ ×                                                           |
| نغيرات ¥<br>گزارشها \$<br>عصوبت ¥<br>رويدادها \$<br>مسابقات نيگ ¥<br>مسابقات فهرماني ¥                                     |
| نغیرات ¥<br>گزارشیها ۵<br>رویدادها ۲<br>مسابقات لیگ ۶<br>مسابقات فهرمانی ¥<br>عمومی ¥                                      |
| نغیرات ¥<br>گزارشیها ۵<br>رویدادها ۶<br>مسابقات لیگ ¥<br>مسابقات لیگ ¥<br>عمومی ¥<br>نظر/انتفاد/بیشیهاد ¥                  |
| نغیبرات ¥<br>گزارشنها<br>عصوبت ¥<br>مسابقات پیک ¥<br>مسابقات فیرمانی ¥<br>عمومی ¥<br>نظر/انتقاد/بیشیاد ¥                   |
| نغيرات ¥<br>گزارشيا \$<br>عصوبت ¥<br>درويدادها ¥<br>مسايفات يورماني ¥<br>عمومي ¥<br>نظر/انتفاد/بيشتهاد ¥<br>يورد ياسخ بيام |

#### 9- گزارشها

۱۰- نظر/انتقاد/پیشنهاد

# 1-3 اطلاعات پایه/پرداخت اینترنتی

#### \* استعلام شناسه پرداختها

در صورتی که به هر دلیلی در حین انجام عملیات پرداخت الکترونیکی اتصال شما با سامانه بانک اطلاعاتی قطع گردید و یا به دلیل خطای فردی، شناسه پرداخت دریافت شده اشتباه یادداشت شده باشد و یا به هر علت دیگری این شماره در دسترس نباشد، به جهت اینکه رسیدهای پرداخت رمزدار اینترنتی تا پایان سال جاری معتبر بوده و میتوانیم با مراجعه به سایت و از طریق گزینه **اطلاعات پایه/پرداخت اینترنتی** و کلیک روی آیتم **استعلام شناسه پرداخت** و تکمیل کردن فرم مربوط به آن امکان دسترسی مجدد به شناسه پرداخت دریافتی دریافتی را ایجاد نمود. بدین صورت که بعد از تکمیل فرم مربوط به استعلام پرداخت و کلیک روی گزینه تأیید اطلاعات استعلام، شناسه پرداخت برای شماره تبت شده در این فرم پیامک خواهد شد.

| الخطارا<br>الخطارا<br>قبل از برداخت هرگونه وجه لطفا به نوع و عنوان برداخت توجه فرمائید.<br>بدیهی است پس از برداخت، هیچ گونه وجهی مسترد نخواهد شد.<br>کلیه رسید های برداخت، هیچ گونه وجهی مسترد نخواهد شد.<br>کلیه رسید های برداخت مردار اینترنتی تا پایان سال جاری معتبر خواهند بود.<br>شمارا بیگری<br>نوع برداخت سال ۱۹۳۹ ها ماه بیمن هر روز ۱ ها<br>نوع برداخت استان سود |                                                                     | استعلام شناسة يرداخت                                                                                                    |
|----------------------------------------------------------------------------------------------------|---------------------------------------------------------------------|----------------------------------------------------------------------------------------------------|
| کد ملی<br>شمارهٔ بیگیری<br>تاریخ بیداخت سال ۱۳۹۹ اسماه ایممن اس روز ۱ اس<br>نوع برداخت انتخاب شود اس<br>شمارهٔ موابل<br>تارید اطلاعات استعلام اس                                                                                                    | ک<br>راهنمای درخواست شناسهٔ پرداخت ناموفق<br>ملت<br>ملد<br>هند بود. | <b>اخطار!</b><br>قبل از برداخت هرگونه وجه لطفاً به نوع و عنوان پرداخت توجه فرما<br>بدیهی است پس از برداخت، هیچ گونه وجهی مسترد نخواهد شد.<br>کلیه رسید های برداخت رمزدار اینترنتی تا بابان سال جاری معتبر خو |
| شمارهٔ بیگیری<br>تاریخ پرداخت سال ۱۹۳۹ ا ماه بهمن ا روز ۱ ا<br>نوع پرداخت انتخاب شود ♥<br>شمارهٔ موابل                                                                                                    |                                                                     | کد ملی 📃 احراز هویت 🔍                                                                                                    |
| تاریخ برداخت سال ۱۹۳۹ ( M ماه بیمن M روز ( M)<br>نوع برداخت انتخاب شود ✓<br>شمارهٔ موبیل                                                                                                    |                                                                     | شمارهٔ بیگیری                                                                                                    |
| ייגאול פפוען                                                                                                    |                                                                     | تاریخ پرداخت سال ۱۲۹۹ 🛰 ماه بهمن 🛰 روز ۱ 💌<br>امع برداخت انتخاب شود                                                                                                    |
| تاثيد اطلاعات استعلام 🖌                                                                                                    |                                                                     | شمارة موبايل                                                                                                    |
|                                                                                                    | تاثيد اطلاعات استعلائر 🔶                                            |                                                                                                    |

#### راهنمای درخواست شناسه پرداخت ناموفق

کد ملی پرداخت کننده را در قسمت مربوطه درج و سپس روی گزینه احراز هویت کلیک کنید.

**نکته ۱:** منظور از پرداختکننده، فردی است که برای تمدید و یا ثبتنام وی، پرداخت صورت گرفته است و در صورتی که پرداخت مربوط به عضویت جدید باشد، کد ملی استاد متقاضی را درج نمائید. **نکته ۲:**در صورتی که پرداخت گروهی باشد، کد ملی یکی از افرادی که قرار است برای ایشان ثبتنام صورت پذیرد و در

صورتی که پرداخت مربوط به عضویت گروهی جدید بوده، کد ملی استاد یکی از متقاضیان را درج نمائید.

**نکته ۳:** در صورتی که پرداخت مربوط به عضویت یا تمدید باشگاه است، از کد ملی یکی از اساتید فعال در آن باشگاه استفاده مینماییم.

- ۲) در قسمت شماره پیگیری، شماره ۱۲ رقمی دریافتی از پشتیبانی شرکت "**به پرداخت ملت"** به شماره تماس ۰۲۱۲۷۳۱۲۷۳۱ را وارد نمائید.
  - ۳) تاریخ پرداخت و نوع پرداخت را با دقت انتخاب نمائید.
- ۴) در قسمت شماره موبایل، شماره ای را درج نمائید که پس از بررسی درخواست، شماره رسید رمزدار بایستی از طریق آن برای فرد درخواست کننده پیامک گردد.

**نگته:** توجه داشته باشید که چنانچه شماره وارد شده در قسمت شماره موبایل در لیست سیاه ارسال پیامکهای تبلیغاتی مخابرات باشد، شماره رسید پرداخت رمزدار برای آن ارسال نخواهد شد و فدراسیون تکواندو هیچگونه مسئولیتی دراین خصوص نخواهد داشت. ۵) در آخر روی کلید **تأیید اطلاعات استعلام** کلیک نمائید، چنانچه هریک از اطلاعات ورودی اشتباه باشد، پیام مربوط به آن آیتم توسط سیستم اعلام خواهد شد و چنانچه اطلاعات ورودی درست باشد، شناسه پرداخت رمزدار توسط سیستم به شماره موبایل وارد شده ارسال خواهد شد.

#### \* پیش ثبت نام دوره های آموز شی

به منظور شرکت در دوره های آموزشی مربیگری و داوری بایستی از طریق این فرم نسبت به ثبت نام طبق شرایط مندرج در بخشنامه اعلامی فدراسیون در هر سال اقدام نمایید. بدین منظور در این فرم کدملی فردی که وارد سیستم شده است را کادر مربوطه مشاهده می نمایید، ابتدا نوع دوره مورد نظر و سپس درجه را انتخاب نموده و پس از وارد کردن عدد تصادفی در قسمت پایین فرم نسبت به زدن کلید **"قایید پیش ثبت نام"** اقدام نمایید. در صورتی که فرد شرایط لازم (طبق بخشنامه فدراسیون) را دارا باشد از طریق درگاه بانک نسبت به پرداخت هزینه پیش ثبت نام اقدام می نماید. پس از انجام تراکنش بانکی پیش ثبت نام فرد در دوره و درجه مد نظر در پایین فرم قابل مشاهده می باشد. ستونی تحت عنوان **"ثبت نام نهایی شده؟"** وجود دارد که وضعیت ثبت نام فرد در دوره آموزشی را نمایش خواهد داد.

|                                       |                              |                   | ثبت نام دوره آموزشی                                      | يش                                         |
|---------------------------------------|------------------------------|-------------------|----------------------------------------------------------|--------------------------------------------|
|                                       |                              | ى                 | نام در دوره های مربیگری/داور<br>بیگری درجهٔ انتخاب شود 💌 | پیش ثبت i<br>O دوره مر                     |
|                                       |                              | ×                 | وری درجهٔ انتخاب شود<br>0083942432<br>ایب نمایید         | دوره داو<br>کد ملی<br>عدد زیر را تا<br>354 |
| ید پیش ثبت نام<br>میکنی میکنید<br>ملک | β <mark>β</mark><br>Ann hain | han Sai           | ati ta dan Sarti                                         |                                            |
| بنای سنان                             | درجۂ 2 کیوروگی               | لوع دوره<br>داورې | 1399/06/31                                               | 1                                          |

#### \*درخواست استرداد پرداختهای الکترونیکی

به منظور درج درخواست استرداد پرداختهای الکترونیکی که موفق به استفاده از آن نشده اید از طریق این فرم به روش زیر اقدام نمایید. قبل از ثبت درخواست حتما اطلاعات و شرایط ثبت درخواست را که در راهنمای بالای فرم ذکر شده است کامل و دقیق مطالعه فرمایید.

- کد ملی پرداخت کننده را در قسمت مربوطه درج و سپس روی گزینه احراز هویت کلیک کنید.
  - ۲) نوع پرداخت را با دقت انتخاب نمائید.
- ۳) در قسمت شماره رسید پرداخت شماره ۹ رقمی رسید پرداخت رمزدار اینترنتی و در قسمت شماره پیگیری، شماره ۱۲ رقمی دریافتی از پشتیبانی شرکت **"به پرداخت ملت"** به شماره تماس ۰۲۱۲۷۳۱۲۷۳۱ را وارد نمائید.
  - ۴) تاریخ پرداخت را با دقت انتخاب نمائید.
  - ۵) دلیل یا دلایل عدم موفقیت در استفاده از رسید پرداخت رمزدار اینترنتی را تا حداکثر ۷۰ حرف درج نمایید.
- ۶) در قسمت شماره موبایل، شماره ای را درج نمائید که پس از ثبت درخواست پیامک ها اطلاع رسانی برای آن پیامک گردد و یا در صورت لزوم امکان تماس با آن مقدور باشد. نگته: توجه داشته باشید که چنانچه شماره وارد شده در قسمت شماره موبایل در لیست سیاه ارسال پیامکهای تبلیغاتی مخابرات باشد، شماره رسید پرداخت رمزدار برای آن ارسال نخواهد شد و فدراسیون تکواندو هیچگونه مسئولیتی دراین خصوص نخواهد داشت.
  - ۷) شماره کارت ۱۶ رقمی بانک ملت مطعلق به فرد پرداخت کننده را درج نمائید.

- ۸) در آخر روی کلید **تأیید ثبت در خواست استرداد** کلیک نمائید.
- جنانچه هریک از اطلاعات ورودی اشتباه باشد، پیام مربوط به آن آیتم توسط سیستم اعلام خواهد شد.
- ۱۰) چنانچه اطلاعات ورودی درست باشد، پیامکی مبنی بر ثبت درخواست توسط سیستم به شماره موبایل وارد شده ارسال خواهد شد.
  - پس از ثبت، درخواست توسط واحد مالی فدراسیون بررسی و در صورت تایید استرداد وجه انجام می شود.

| القنماي درخواست استراد وجو   |                           |                                                         |  |  |
|------------------------------|---------------------------|---------------------------------------------------------|--|--|
|                              | التخاب شود 🔍 التخاب شود 🔍 | کد ملی<br>نوع پرداخت<br>شمارهٔ رسید پرداخت              |  |  |
|                              | 1396/06/12                | شمارهٔ پیگیری<br>تاریخ پرداخت<br>دلیل/دلایل عدم استفاده |  |  |
| اتائيد ئېت درخواست استرداد ✔ | 6104                      | ستناره پولین<br>اختصاصا شمارهٔ کارت ملت                 |  |  |

# ۲-۳ عضویت/تمدید عضویت

#### \*ذخیرہسازی تصویر اعضاء

تنها یک بار می توان نسبت به ذخیره سازی تصویر تکواندوکا اقدام نمود و پس از تأیید عکس از سوی هیأت استان برای تغییر آن بایستی به هیأت استان مراجعه نمائید.

**نگته:** به منظور به روز بودن تصویر اعضاء بایستی افراد نسبت به تعویض آن حداکثر هر چهار سال یکبار اقدام نمایند.

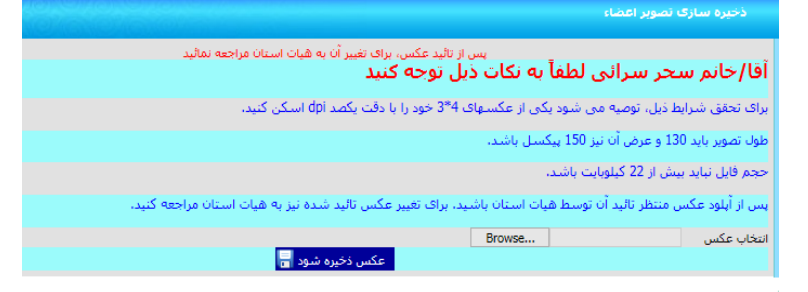

#### \*تمديد عضويت تكواندوكا

در صورتی که فرد فاقد اعتبار عضویت در سامانه باشد، از این گزینه برای تمدید اعتبار فرد در بانک اطلاعات اقدام مینمائیم. بدین منظور پس از کلیک کردن روی آیتم تمدید عضویت تکواندوکا، فرم مربوط به آن را میتوانید ملاحظه نمائید.

| I GUEN CHARLEN COMPANY      | سديد عضويته بدواندون                          |
|-----------------------------|-----------------------------------------------|
| نیاز به تمدید دارمک 🔍       | شمارهٔ عضویت/کد منی                           |
| ، هم اینک آنها را وارد کنید | اگر پیش از این اطلاعات زیر را ارائه نگرده اید |
|                             | کد منی                                        |
| none                        | نام لانين                                     |
| none                        | نام لاتين يدر                                 |
| none                        | نام خانوادگی لاتین                            |
|                             | عدد زیر را تایب نمایید<br>6910                |
| تابد تعدید عضیت<br>مقت      |                                               |

در فرم فوق، ابتدا شماره عضویت/کد ملی فرد مورد نظر را وارد کرده و روی گزینه نیاز به تمدید دارم کلیک نمائید. سیستم به شما اعلام میکند که نیاز به چند سال تمدید وجود دارد. در صورت عدم ثبت اطلاعات پایین فرم در سامانه (برای افرادی که دارای شماه شناسایی قدیم بانک اطلاعات هستند می بایست چهار گزینه (کدملی-نام لاتین-نام لاتین پدر – نام خانوادگی لاتین) پایین را تکمیل نمایید) نسبت به تکمیل سایر موارد درخواست شده در فرم اقدام کرده و روی گزینه **تأیید تمدید عضویت** کلیک نمائید.

سپس هزینه مربوط به تمدید عضویت را از طریق درگاه پرداخت الکترونیکی پرداخت می نمایید.

#### \*تمديد عضويت استاد

تمامي مراحل انجام تمديد عضويت اساتيد همانند تمديد عضويت تكواندوكاها مي باشد.

| شمارهٔ عضویت/کد ملی            | نیاز به تمدید دارم؟ 🔍                         |                   |
|--------------------------------|-----------------------------------------------|-------------------|
| اگر پیش از این اطلاعات زیر را  | را ارائه نکرده اید، هم اینک آنها را وارد کنید |                   |
| کد ملی                         | 0                                             |                   |
| نامر لاتين                     | none                                          |                   |
| نامر لاتین پدر                 | none                                          |                   |
| نامر خانوادگی لاتین            | none                                          |                   |
| عدد زیر را تایب نمایید<br>2940 |                                               |                   |
|                                |                                               | تاليد دهديد عضويت |

#### \*تمدید عضویت باشگاه ها

جهت تمدید عضویت باشگاه ها با در دست داشتن مجوز فعالیت باشگاه به هیات استان مراجعه نمایید.

#### \*درخواست کارت جی ام اس

به منظور صدور کارت جی ام اس از این گزینه استفاده می شود. کارت مذکور مربوط به عضویت در بانک اطلاعات فدراسیون جهانی بوده و تمامی افرادی که قصد شرکت در مسابقات بین المللی را دارند الزاما باید دارای این کارت با اعتبار سال میلادی باشند. بدین منظور در این فرم کدملی فردی که وارد سیستم شده است را کادر مربوطه مشاهده نموده و پس از احراز هویت نسبت به انتخاب یکی از پنج گزینه (تکواندوکاران زیر ۱۲ سال – تکواندوکاران بالای ۱۲ سال – تکواندوکاران مربیان – تکواندوکاران داوران – تکواندوکاران مربیان داوران ) در قسمت نوع کارت قدام نمایید و پس از تکمیل اطلاعات پستی ارسال کارت در آخر گزینه 'تایید درخواست و پرداخت' را کلیک نموده و پس از پرداخت هزینه مربوطه درخواست ثبت و پیامک ثبت موفق اطلاعات ارسال خواهد شد.

|                                                                                                    | و این .                                                                                                    |                                                                                                    |
|----------------------------------------------------------------------------------------------------|----------------------------------------------------------------------------------------------------|----------------------------------------------------------------------------------------------------|
| ز تاریخ 2020/20 تمامی<br>شیخمات زیر به طور دقیق و بدوار<br>نشخمات زیر به طور دقیق و بدوار<br>نما درموزی که حد ارسال پستی کار<br>زیر درموزی که عمل مواد پیریت به<br>درم محلی مواد زیر داخلی و در<br>تور داخلی محلی محلی<br>درم محلی که بیشتی 10 (دفع<br>درم شماره تلفین تایت و شمرا | کارتهای GMS مادره از ب<br>ن تعمی و اشتباه تکمیل کار<br>ن شانی محل اعلامی م<br>شد.<br>نید تریز اور از از از<br>ویت صاحب گارت (از از<br>کارت شناسایی معتبر<br>کارت شناسایی معتبر | سوی فداستون از طریق پست به دست تکواندوکاران عزیز خواهد رسید. لذا هرورت دارد<br>گرده.<br>می و یا اشتباه بودن این مشتهمات، مشکلی بروز نماید، فدراستون پاستگو نخواهد بود.<br>در طرحه و ماحک کارت حضور نداشته باشد، ح <b>ذاکتر تا یک ماه</b> با مراجعه به پست محل سکونت.<br>علام نشانی پاشگاه، هیئت، مربی و جداً خودداری شود)، درمورت مشاهده هرگونه تخلف<br>کارت.<br>امی می پاشد.<br>امی می پاشد. |
| د ملہ ،                                                                                                    | staat 0441254047                                                                                                    |                                                                                                    |
| م کارت                                                                                                    | انتخاب شاود                                                                                                    | · · · · · · · · · · · · · · · · · · ·                                                                                                    |
| یں ہے۔<br>ستان محل سکھت متقاضی                                                                                                    | تهران وتوليح                                                                                                    | <b>T</b>                                                                                                    |
| نهر ارسال گواهنامه                                                                                                    |                                                                                                    |                                                                                                    |
| بهرستان ارسال گواهینامه                                                                                                    |                                                                                                    |                                                                                                    |
| .رس دقیق ارسال گواهینامه                                                                                                    |                                                                                                    |                                                                                                    |
| د پستې 10 رقمې                                                                                                    |                                                                                                    |                                                                                                    |
| سمارهٔ موبایل درصورت نیاز به تماس                                                                                                    |                                                                                                    |                                                                                                    |
| غن ثابت درصورت نياز به تماس                                                                                                    |                                                                                                    |                                                                                                    |
|                                                                                                    | ۹ کلیه موارد بالا را مطالعا<br>را پذیرا باشم.                                                                                                    | ه و کلیه نکات را در زمان درج اطلاعات رعایت کرده ام و در مورت درج ناقمی و اشتباه موارد مندرج<br>–                                                                                                    |

#### \*فهرست درخواستهای کارت جی ام اس

در این گزارش شما می توانید درخواست های (ثبت درخواست کارت جی ام اس) ثبت شده خود توسط فرم بالا را پیگیری نمایید.

|                                                |                               |                  |            |          |           |                    |           | ale.   |
|------------------------------------------------|-------------------------------|------------------|------------|----------|-----------|--------------------|-----------|--------|
|                                                |                               |                  |            |          |           | هما كارتها         |           | ع کارت |
|                                                |                               |                  |            |          | فروردين 💌 | سال (۱۳۹۸ 💌 عاه    | ، درخواست | ان تبت |
|                                                | دىش 🎺                         | مشاهده گزا       |            |          |           |                    |           |        |
|                                                | هبط زیست <del>اکر کار</del> د | and the maintain | <b>Å</b>   |          |           |                    |           |        |
|                                                |                               | 4                |            |          |           |                    |           |        |
|                                                |                               |                  |            |          |           |                    |           |        |
|                                                |                               |                  |            |          |           |                    |           |        |
|                                                |                               |                  |            |          |           |                    |           |        |
| نوصيحات اقدام كننده تاريخ شروع تاريخ تحويل سال | ناريح اقدام                   | وصعبت اقدام      | هرينة صدور | نوع کارت | تاريخ ثبت | نام و نام خانوادگې | کد منی    | ديف    |

#### \*فهرست درخواستهای جابجایی استاد/استان

در این گزارش شما می توانید درخواست های (ثبت درخواستهای جابجایی استاد/استان)ثبت شده خود توسط هیات استان را پیگیری نمایید.

| ର <i>ା</i> ର୍ଚ୍ଚ     | 20/20                   | 101010101                  | a leva de                 |                          |             | ا حابجایی استاد/استان | فهرست درخواستهاك   |
|----------------------|-------------------------|----------------------------|---------------------------|--------------------------|-------------|-----------------------|--------------------|
|                      |                         |                            |                           |                          |             | N 699                 | سان (مران          |
|                      |                         |                            |                           |                          |             | ۱۳۹۸ 💌 عاه فروردین 💌  | ان لبت درخواست سال |
|                      |                         |                            |                           | مشاهده گزارش 🎸           |             |                       |                    |
|                      |                         |                            | ngti gili in              | و بوش از وارد وه محيط زي | <b>A</b>    |                       |                    |
|                      |                         |                            |                           | 4                        |             |                       |                    |
|                      |                         |                            |                           | <b>D</b>                 |             |                       |                    |
|                      |                         |                            |                           |                          |             |                       |                    |
|                      |                         |                            |                           |                          |             |                       |                    |
| تاريخ اقدام فدراسيون | وضعيت اقدام<br>فدراسيون | ساعت و تاریخ استان<br>مغصد | وضعبت تائيد استان<br>مفصد | ساعت و ناریخ ثبت         | نوع درخواست | نام و نام خانوادگی    | ردیف کد ملی        |

#### \*درخواست اصلاح مشخصات لاتين

در صورتی که به هر دلیلی اطلاعات اولیه ثبت شده در سیستم اشتباه وارد شده باشد، جهت اصلاح مشخصات لاتین می توانیم فرم موجود در این صفحه را تکمیل کرده و درخواست اصلاح را ثبت نمایید. پس از ثبت درخواست در صورت وجود شماره تلفن همراه درج شده در سیستم به آن پیامکی جهت ثبت درخواست ارسال خواهد شد. توجه داشته باشید که تمامی ۱۰ گزینه بایستی بصورت کامل و دقیق تکمیل گردد، پس از بررسی تایید درخواست از طریق پیامک به شماره درج شده در سیستم ارسال خواهد شد. در صورت ناقص و یا اشتباه بودن حتی یک گزینه کل درخواست رد خواهد شد و در صورت وجود شماره تلفن همراه درج شده در سیستم به آن پیامکی جهت رد حر حر می از سرال خواهد شد.

| 9/6/9/6/9/9/9/9/9/<br>9/0/9/0/9/0/9/ |                                               | درخواست اصلاح مشخصات لاتين |                     |  |  |
|--------------------------------------|-----------------------------------------------|----------------------------|---------------------|--|--|
| 8                                    |                                               |                            |                     |  |  |
|                                      | لطفاً تمام اطلاعات اصلاحی را با دقت تایپ کنید |                            |                     |  |  |
|                                      |                                               | محمدعلی ×                  | نام پدر             |  |  |
|                                      |                                               | Sahar                      | نام لاتين           |  |  |
|                                      |                                               | Saraei                     | نام خانوادگی لاتین  |  |  |
|                                      |                                               | Mohammad ali               | نام لاتین پدر       |  |  |
|                                      |                                               |                            | آدرس كامل محل سكونت |  |  |
|                                      |                                               |                            | تلفن ثابت           |  |  |
|                                      |                                               |                            | تلفن همراه          |  |  |
|                                      |                                               | تهران                      | محل تولد            |  |  |
|                                      |                                               | تهران                      | محل صدور شناسنامه   |  |  |
|                                      |                                               | 0                          | شماره شناسنامه      |  |  |
| ثبت درخواست من                       |                                               |                            |                     |  |  |

#### \*فهرست درخواستهای اصلاح مشخصات لاتین

در این گزارش شما می توانید درخواست های ثبت شده خود توسط فرم بالا (اصلاح مشخصات لاتین) را پیگیری نمایید.

| 1606        |                      |                                                        |                                                         |                              |
|-------------|----------------------|--------------------------------------------------------|---------------------------------------------------------|------------------------------|
|             |                      |                                                        | وران و تواری ۷<br>ال (1397 کا ماہ <sup>6</sup> ورودین ۷ | استان<br>زمان ثبت درخواست ال |
|             |                      | مشاهده کرارش 🖌<br>پیش او چاپه، به هندها زیست عکو کلیه، |                                                         |                              |
|             |                      | 1                                                      |                                                         |                              |
| ناريخ اقدام | وضعيت اقدام فدراسيون | ساعت و تاريخ نيت                                       | کد ملی نام و نام خانوادگی                               | رديف                         |

### ۳-۳ رویدادها

آیتم مربوط به رویدادها در صفحه سامانه بانک اطلاعاتی مربوط به کلیه رویدادهای داخلی میباشد که براساس بخشنامهها و اطلاعیههای صادر شده از طرف فدراسیون تکواندو فعال میگردد.

#### رویدادهای داخلی شامل:

- ✓ آزمون ارتقاء كمربند
- ✓ دوره آموزش مربیگری
  - 🗸 دوره آموزش داوری
- 🗸 دوره مدرسی داوری
- √ دوره احکام تخصصی
- √ دوره هماهنگی مربیان
- 🗸 دوره هماهنگی داوران
- 🗸 دوره هماهنگی ممتحنین
  - 🗸 دوره هماهنگی مدرسان
  - 🗸 دوره مدرسی مربیگری

#### \*ثبت نام در آزمون ارتقاء کمربند

با کد ملی فردی که میخواهد در آزمون ارتقاء کمربند ثبتنام نماید، وارد سامانه شده و در نوار سمت راست آیتم رویدادها، اولین گزینه که مربوط به **ثبتنام آزمون ارتقاء کمربند** میباشد، را انتخاب میکنیم. با کلیک کردن روی این گزینه و انتخاب آن وارد فرم ثبتنام آزمون ارتقاء کمربند میشویم.

| 3                                                                                                    |                                                                                                    |
|----------------------------------------------------------------------------------------------------|----------------------------------------------------------------------------------------------------|
| صادره از سوف فدراسیون (کمریند، داوری و میگردی)، از طریق پست به دست تکواندوکاران عیز خواهد رسید. لذا ضروت<br>نقص و اشتباه تکمیل کردد.<br>نیما به دلیل فاقی و با اشتباه بودن این مشخصات، مشکلی بروز نماید، فدراسیون پاستجگو نخواهد بود.<br>پی محل اعلامی مراجعه و حاجی مدرک حقور نداشته باشد، <b>حداکثر تا یک ماه</b> با مراجعه به پست محل سکونت، مدرک<br>از اعلام نشایی باشگاه، هیئت و جداً خودداری شود)<br>- رسکون<br>- ماحی حکم انزامی می باشد. | از برین کو تسلیم از برین کو تمامی احکام<br>در موری که در اسال بستی مداری و بدو<br>در موری که در اسال بستی مداری تعینی مداری<br>ارسالی قابل دریافت می شد.<br>ارسالی قابل دریافت می شد.<br>در مالی دریافت می شد.<br>در محیح کد بستی م از محمی مدل<br>در مصار بستی قط با ارائه کارت<br>در مالی است بستی قط با ارائه کارت |
| در سایت، اخذ رضایتنامه مربی (برای غیر اساتید) و رضایتنامه هیات استان الزامی است.                                                                                                    | <mark>نذکر مهم:</mark> جهت تائید ثبت نام شما                                                                                                    |
| مز 🗸                                                                                                    | درجۀ کمریند قر                                                                                                    |
| اجراز هویت 🔍                                                                                                    | کد ملی                                                                                                    |
| 🚺 انتخاب 🔹 شرایط بیت نام دارم؟ 🔍                                                                                                    | شناسة أزمون                                                                                                    |
| رسيد يرداخت أزمون تدارم                                                                                                    | شمارهٔ رسید پرداخت رمزدار آزمون                                                                                                    |
| رسيد پرداخت بست ندازم                                                                                                    | شمارهٔ رسید پرداخت رمزدار پست                                                                                                    |
| ر قابل تغییر 🔽                                                                                                    | ستان محل سکونت متقاضی غ                                                                                                    |
|                                                                                                    | شهرستان ارسال گواهینامه                                                                                                    |
|                                                                                                    | درس دقيق ارسال گواهينامه                                                                                                    |
|                                                                                                    | كد يستى 10 رقمى                                                                                                    |
|                                                                                                    | شمارهٔ موبایل درصورت نیاز به تماس                                                                                                    |
|                                                                                                    | نلفن ثابت درصورت نیاز به تماس<br>ضمناً اینجانی بمتحمد ممی گردم که کلیه                                                                                                    |
| موارد بالا را مطالعه و کلیه نکات را در زمان درج اطلاعات رعایت کرده ام و کلیه شرایط شرکت در آزمون را احراز نموده و در<br>وطه و یا درج ناقص و اشتباه موارد مندرج در فوق الذکر عواقب ناشیی از آن را پذیرا باشم.                                                                                                    | صورت وجود هرگونه نقص در مدارک مر                                                                                                    |

برای ثبت نام در آزمون مورد نظر خود، ابتدا بایستی درجه آزمون را انتخاب نمائید و سپس کد ملی را وارد کرده و دکمه احراز هویت را بفشارید. چنانچه مجاز به ادامه کار باشید، دکمه ثبت نام فعال شده و قابل کلیک کردن می باشد. زمانی که پس از **احراز هویت** روی دکمه **انتخاب** کلیک می نمائید، فهرست آزمون هایی که مجاز به ثبت نام در آنها خواهید بود، نمایش داده می شود.

براساس درجه آزمون انتخاب شده در این قسمت شناسه آزمون دوره مورد نظر را انتخاب نمائید.

فكته 1: درجه آزمون انتخابی باید با درجه ثبت شده یكی باشد.

فکته ۲: نوع دوره یا کشوری است یا استانی که بایستی با استان محل سکونت فرد یکی باشد.

بعد از انتخاب درست شناسه آزمون، روی گزینه "**شرایط ثبتنام دارد**" کلیک کرده و در صورت مشاهده پیام "میتوانید در آزمون ثبتنام کنید" در بالای صفحه فرم، نسبت به پرداخت هزینه آزمون از طریق کلیک بر روی گزینه "رسید پرداخت آزمون ندارم"و هزینه پست از طریق کلیک بر روی گزینه "رسید پرداخت پست ندارم"اقدام نمائید. در فرم پرداخت هزینه تمام گزینههای مربوط به رویدادها وجود دارد.

| راهنماف درخواست شناسة يرداخت ناموفق مستغنين                                              |                               |                                                        |                           |                                                            |
|------------------------------------------------------------------------------------------|-------------------------------|--------------------------------------------------------|---------------------------|------------------------------------------------------------|
|                                                                                          |                               |                                                        |                           | اخطارا                                                     |
| ته فرمائید.                                                                              | رداخت توج                     | لفاً به نوع و عنوان ي                                  | ، وجه لط                  | قبل از برداخت هرگونه                                       |
| د شد.                                                                                    | ترد تخواه                     | بيج کونه وجهې مس                                       | داخت، ھ                   | بدیغچ است پس از پر                                         |
| معتبر خواهند بود.                                                                        | ال جاري                       |                                                        | ب رمردار                  | كليه رسيد هاي برداح                                        |
|                                                                                          |                               |                                                        | سعادة هيات)               | انغرادی کروهی (برای اس                                     |
| نفر؟0                                                                                    |                               | فرمز                                                   | درجه/نوع                  | ⊖آزموت ارتقاء كمربند                                       |
| نفر؟                                                                                     |                               | درجه 3                                                 | درجه/نوع                  | دورهٔ هربیگری                                              |
| نفر؟                                                                                     |                               | مدرسای مربیگرف کیوروگای                                | درجه/نوع                  | دورهٔ مدرستای مربیگری                                      |
| نفر؟0                                                                                    |                               | درجة 3 كيوروگې                                         | درجه/نوع                  | دورهٔ داوری                                                |
| نفر؟ [0]                                                                                 |                               | مدرسای داوری یومساه                                    | درجه/نوع                  | دورة مدرستي داوري                                          |
| نفر؟0                                                                                    |                               | مربیگری تخصصصی یومسه                                   | درجه/نوع                  | احکام تخصصی                                                |
| نفر؟0                                                                                    |                               | هماهنگی ممتحنین                                        | درجه/نوع                  | دورة هماهنگی ممتحنین                                       |
| نفر؟0                                                                                    |                               | هماهنگی مربیات                                         | درجه/نوع                  | 🔿 دورهٔ هماهنگی مربیات                                     |
| نفر؟                                                                                     |                               | هماهنگی داوری یومسه                                    | درجه/نوع                  | دورة هماهنگی داورات                                        |
| نفر؟                                                                                     |                               | هماهنگی مدرسان مربیگری                                 | درجه/نوع                  | دورة هماهنگی مدرسات                                        |
| نفر؟                                                                                     |                               | فر مز                                                  | درجه/نوع                  | ⊂الزمون کو کی وان                                          |
| نفر؟0                                                                                    |                               | یست گواهینامه ها                                       | درجه/نوع                  | مزينه يست گواهينامه                                        |
| نفر؟ [0]                                                                                 |                               | سمينار بين المللح                                      | درجه/نوع                  | 🔿 سمينار بين المللۍ                                        |
| نفر؟                                                                                     |                               | كلاس بين المللى                                        | درجه/نوع                  | کلاس بین المللی                                            |
|                                                                                          |                               |                                                        |                           | عدد زیر را تایپ کنید                                       |
|                                                                                          |                               |                                                        |                           | 7198                                                       |
| کی را اجراز کرده ام، نسبت به پرداخت وجه در<br>دم استفاده از شماره رسید وجه واریزی، امکان | احت الكنرونيا<br>كه درمبورت ع | ، کلیه شرایط مربوط به پره<br>اقدام می نمایم، و آگاهم : | , موضوع که<br>بوت تکواندو | اینجانب با علم و آگاهی از این<br>سامانه بانک اطلاعات قدراس |
|                                                                                          |                               |                                                        |                           | بازگرداندن وجه وجود ندارد                                  |
| و قابل پرداخت 🔍 پرداخت الکترونیکی                                                        | مشاهدة مبلة                   | ادامة كار 🖛                                            |                           |                                                            |

توجه نمائید که اولین گزینه مربوط به آزمون ارتقاء کمربند بوده و فقط از همین گزینه با انتخاب درست درجه آزمون مورد نظر (توجه: همان درجهای را انتخاب مینمائید که از فرد مورد نظر آزمون گرفته میشود) اقدام به پرداخت هزینه و دریافت شناسه پرداخت نمائید.

بعد از پرداخت هزینه آزمون و یادداشت کردن شناسه رمزدار، اقدام به پرداخت هزینه پست گواهینامه نمائید و شناسه رمزدار مربوطه را نیز یادداشت کنید.

حالا با در اختیار داشتن هر دو شناسه رمزدار آنها را در کادرهای مربوط به خودشان در فرم ثبتنام وارد کرده و در قسمتهای بعد مشخصات خواسته شده را به طور دقیق و بدون نقص به جهت ارسال پستی گواهینامه مربوط به آزمون تکمیل نمائید.

**نگته ا:** درج آدرس کامل پستی محل سکونت فرد آزموندهنده الزامی است و از اعلام نشانی باشگاه، هیأت استان و ... میبایست خودداری گردد.

بعد از تکمیل فرم ثبتنام روی گزینه "**موافقم**" و نهایتاً گزینه "**ثبتنام**" کلیک نمائید.

نگته ۲: تمام فرمهای ثبتنام در بخشهای مختلف در زمان چک کردن ثبتنام شرایط تخصصی فرد را کنترل میکند.

**نگته ۳:** تا زمان حصول اطمینان از اینکه شرایط لازم برای ثبتنام را دارا هستید یا نه، دکمه "**رسید پرداخت ندارم**" قابل استفاده نخواهد بود.

در صورتی که شما همه ضوابط را برای ثبتنام داشته باشید، بعد از تکمیل نهایی ثبتنام در بالای فرم پیامی مبنی بر اینکه "**ثبتنام شما با موفقیت انجام شد و رسید پرداخت باطل گردید**" برای شما به نمایش درخواهد آمد.

#### \*ثبت نام در دوره های آموزش (مربیگری و داوری)

| تبت نام                                                                                                    |                                                                                                    |
|----------------------------------------------------------------------------------------------------|----------------------------------------------------------------------------------------------------|
|                                                                                                    | 0                                                                                                    |
| از ترتیخ 250% تمامی احکام مادره از سوی فدراسیون<br>طور دقیق و بدون نقص و اشتباه تکمیل گردد.<br>درموتین که مانفر بست به نشای مدلیل ناقص و با اشتر<br>می اشد.<br>در عامی موارد زیر اجباری و رعایت نکات زیر الزامی است.<br>در عامی موارد زیر اجباری و رعایت نکات زیر الزامی است.<br>در عمری کد بیسی 10 رقص عمل سکوت (از معامر نشایی باشگاه، ق<br>تحول است بستی 10 رقص عمل سکوت (کر الزامی مندر (کارت<br>در مشاور نقت بو همراه گرد ماحی حک را الزامی می | تسوحیه<br>بیون (هربیگری، داوری و کمرید)، از طریق بست به دست تکواندوکاران عزیز خواهد رسید، لذا ضرورت دارد مشخصات زیر به<br>اشتباه بودن این مشخصات، مشکلی بروز تماید، فدراسیون باسخگو تخواهد بود.<br>ه، هیلت و جداً خودداری شود)<br>ازت ملقی-شناسنامه) <b>فرد صاحب حکم</b> امکان بذیر می باشد. |
| درجهٔ دوره التخاب شود                                                                                                    | I I I I I I I I I I I I I I I I I I I                                                                                                    |
| كد ملى 0083942432                                                                                                    |                                                                                                    |
| تهران وتوابع 💌                                                                                                    | آدرس ارسال گواهینامه در صورت قبولی<br>⊻                                                                                                    |
| شهر<br>شهرستان ندارد                                                                                                    |                                                                                                    |
| آدرس دقیق                                                                                                    |                                                                                                    |
| كد پستى 10 رقمى                                                                                                    |                                                                                                    |
| شمارهٔ موبایل درصورت نیاز به تماس                                                                                                    |                                                                                                    |
| نتقن نابت درصورت بیار به نماس<br>اینجانب متعهد می گردم که کلیه موارد بالا را مطالعه و کلیه نکات ،<br>تقص در مدارک مربوطه و با درج ناقص و اشتباه اطلاعات، عواقب نا                                                                                                    | کات را در زمان درج اطلاعات زمایت گرده ام و کلیه شرایط شرکت در دورهٔ مرینگری را اجراز نموده و در صورت وجود هرگونه<br>ب ناشی از آن و با هزینه بست دوباره را بذیرا باشم.<br>مواقعه[                                                                                                    |
| عدد زیر را تاب نمایید<br>8474                                                                                                    | ليت نام العام شرود প                                                                                                    |

به جهت ثبت نام در دوره های آموزشی پس از انجام پیش ثبت نام در مهلت مقرر ( طبق ضوابط اعلامی توسط فدراسیون در هر سال ) بایستی در زمان تععین شده نسبت به نهایی کردن ثبت نام خود توسط فرم ثبت نام اقدام نمایید. بدین منظور در این فرم کدملی فردی که وارد سیستم شده است را کادر مربوطه مشاهده می نمایید، ابتدا درجه را انتخاب نموده و نسبت به زدن کلید "**شرایط ثبت نام دارم؟**" اقدام نمایید در صورتی که فرد شرایط لازم (طبق بخشنامه فدراسیون) را دارا باشد پیام "**میتوانید در دوره .... ثبتنام کنید**".را مشاهده می نمایید، سپس اطلاعات پستی را تکمیل نموده و پس از مطالعه و تایید شرایط دوره تیک "موافقم" را میزنید، در پایین فرم عدد تصادفی را وارد کرده و گزینه "**ثبت نام انجام شود**"را میزنید تا از طریق درگاه بانک نسبت به پرداخت هزینه دوره اقدام می نماید. پس از انجام تراکنش بانکی ثبت نام فرد در دوره و درجه مد نظر نهایی شده است. ستونی تحت عنوان "**ثبت نام نهایی شده؟**" در فرم پیش ثبت نام وجود دارد که وضعیت ثبت نام فرد در دوره آموزشی را نمایش خواهد داد.

# \*تکمیل فرم نظرسنجی (مربیگری و داوری)

در دوره های مربیگری و داوری پس از ثبت نتایج هر درس توسط مدرس به جهت مشاهده نمرات خود در گزینه "**کارنامه** شرکت کنندگان" می بایست نسبت به ثبت نظرسنجی آن درس افدام نمایید. بدین منظور ابتدا دوره ای که حداقل یک درس اعلام نتیجه شده دارد را انتخاب و سپس درس مورد نظر را انتخاب میکنید، پس از نمایش سوالات نظرسنجی درس منتخب در این مرحله بایستی از پنج گزینه موجود برای هر سوال یک گزینه را انتخاب و به تمامی سوالات پاسخ داده و در آخر گزینه "**ذخیره فرم نظر سنجی**" بزنید.

| 0.940,940,940,940,940,940                   |          | تكميل فرم نظرسنجى                |
|---------------------------------------------|----------|----------------------------------|
| 0                                           |          |                                  |
|                                             | انتخاب   | کد ملی 5570025979<br>شناسهٔ دوره |
|                                             | انتخاب   | شناسهٔ درس در دوره 🔜             |
| عالی خیل <sup>ی</sup> خوب متوسط ضعیف<br>خوب | متن پرسش | شناسه<br>سوال                    |
| دفيرة فرم تطرستجي 🖥                         |          |                                  |
|                                             |          |                                  |
|                                             |          |                                  |
|                                             |          |                                  |

### \*کارنامه شرکت کنندگان (مربیگری و داوری)

در دوره های مربیگری و داوری پس از ثبت نتایج هر درس توسط مدرس و پاسخ دادن به سوالات نظرسنجی هر درس توسط شرکت کننده، امکان رویت نمره ثبت شده وجود خواهد داشت. بدین منظور ابتدا دوره ای که حداقل یک درس اعلام نتیجه شده که نظرسنجی آن درج شده است را انتخاب و در نهایت گزینه "**مشاهده گزارش**" را می**زنید** 

|            |            |                       | التخاب             | شناسه دوره 📃 🚺                         |
|------------|------------|-----------------------|--------------------|----------------------------------------|
|            |            | مشاهده گزارش 🖌        |                    |                                        |
|            |            | کنندگان در کنندگان در |                    |                                        |
|            |            | دوره اموزش داوری      |                    |                                        |
| تاريخ تولد | کد ملی     | نام پدر               | نام و نام خانوادگی |                                        |
|            | ]          |                       |                    |                                        |
|            | טעש אכטונט | وان ډوره              | ع                  | شماره دوره                             |
|            |            |                       |                    | L.                                     |
|            |            | شماره حکم:            |                    | مدارک:                                 |
| مرہ<br>مرد |            |                       |                    | ز <u>میف</u> عوان درس<br>میانگین نمرات |
|            |            |                       |                    | وضعيت:                                 |

|              |               | متنددگزری ک<br>کنیندگان در<br>کارنامه شرکت کنندگان در<br>دوره آموزش مربیگری |                   | شناسته دوره |
|--------------|---------------|-----------------------------------------------------------------------------|-------------------|-------------|
| تاريخ تولد   | کد ملی        | نام پدر                                                                     | نام ونام خانوادگی |             |
| استان فيزيان | تاریخ برگزاری | عنوان دوره                                                                  | شهاره دوره        |             |
|              |               | لمرات تئورى:                                                                |                   | مدارک:      |
| بمره         |               |                                                                             | بف عنوان درس      | رم          |
|              |               |                                                                             | , نمرات           | میانگین     |
|              |               | شماره حکم:                                                                  |                   | وضعيت:      |

### \*ثبت نام در دوره های مدرسی (مربیگری و داوری)

در ثبتنام مدرسی داوری و مدرسی مربیگری، درجه مدرسی (پومسه/کیوروگی/هانمادانگ) از شما سؤال میشود. این دوره ها هم با توجه به عدم دارا بودن گواهینامه نیاز به پرداخت هزینه پست و درج اطلاعات پستی ندارند.

#### \*ثبت نام در دوره های هماهنگی

رویه ثبتنام در دورههای هماهنگی مربیان، داوران، ممتحنین و مدرسان به دلیل عدم نیاز به صدور گواهینامه و به تبع آن عدم نیاز به ارسال گواهینامه، نیاز به دریافت رسید پرداخت پست و همچنین درج اطلاعات پستی فرد نمیباشد. در ضمن در فرم ثبت نام دوره های هماهنگی امکان درج کدملی نمی باشد و کدملی فردی که بصورت اعضاء وارد سیستم شده است در آن قسمت بدون امکان تغییر نمایش داده می شود.

# 4-3 دوره های بینالمللی

رویدادهای بینالمللی در چهار آیتم (مربیگری / داوری / کوکیوان / سمینار ــ کلاس) تفکیک شده است که رویه ثبتنام در این دورهها براساس بخشنامهها و ضوابط تعیین شده از سوی فدراسیون و همانند دورهها و رویدادهای داخلی صورت می نذیرد.

| 0                                                                                                    |                                                                  |
|----------------------------------------------------------------------------------------------------|------------------------------------------------------------------|
| بین المئلی درجه 3 🗸                                                                                                | درجۀ دوره                                                        |
| اجراز هویت 🔍 احراز هویت                                                                                            | کد منی                                                           |
| 🚺 انتخاب 🔤 👘 مرابط ثبت نام دارم؟ 🔍                                                                                 | شناسة دوره                                                       |
| رسید برداخت ندارم می<br>مینانداند<br>ملک                                                                           | شمارهٔ رسید برداخت رمزدار                                        |
| رسید برداخت پست ندارم                                                                                              | شمارهٔ رسید پرداخت رمزدار یست [<br>                              |
| غير قابل تغيير 🚬 🔽                                                                                                 | استان محل سكونت متقاضى                                           |
|                                                                                                    | شهر ارسال گواهینامه                                              |
| ندارد                                                                                                    | شهرستان ارسال گواهینامه                                          |
|                                                                                                    | ادرس دفيق ارسـال كواهينامه                                       |
|                                                                                                    | دد پستی ۱۵ رفقی<br>شهارهٔ موتایل درصورت نیاز به                  |
|                                                                                                    | تماس                                                             |
|                                                                                                    | تلفن ثابت درصورت نیاز به تماس                                    |
| شرایط شرکت در دوره را اجراز نموده و درصورت وجود هرگونه نقص در مدارک مربوطه و با عدم دریافت رضایت نامهٔ هیات استان، | اینجانب متعهد می گردم که کلیه<br>عواقب ناشنی از آن را پذیرا باشم |
| موافقم                                                                                                    |                                                                  |

فقط اینکه در فرم ثبت نام این دوره ها نیاز به درج کدملی نمی باشد و کدملی فردی که بصورت اعضاء به سیستم وارد شده است در آن قسمت بدون امکان تغییر نمایش داده می شود. در ضمن در زمان ثبت نام این دوره ها نیاز به پرداخت هزینه پست و درج اطلاعات پستی بر اساس دوره ها متفاوت و اجباری بودن و یا عدم نیاز آن در هنگام انتخاب دوره جهت ثبت نام نمایش داده می شود. در صورت عدم نیاز به پرداخت هزینه و اطلاعات پستی گزینه رسید پرداخت پست ندارم غیرفعال بوده و امکان پرداخت وجود ندارد.

# ۵-3 مسابقات لیگ

#### \*مشاهده برنامه مسابقات

در این بخش شما می توانید بلافاصله پس از انجام قرعه کشی هریک از مسابقات، برنامه تمامی دیدارهای آن مسابقات را تا پایان لیگ مشاهده نمائید. البته زمان و مکان برگزاری هر رویداد پس از تعیین آنها از سوی سازمان لیگ، قابل مشاهده خواهد بود.

|         | مشاهدة برنامة مسابقات                                     |
|---------|-----------------------------------------------------------|
| 9       |                                                           |
|         | سال برگزاری 🛛 💙 🖌                                         |
|         | شناسة مسابقه                                              |
|         | روند برگزاری 💿 هفته های برگزار شده 🔘 هفته های برگزار نشده |
|         | شناسهٔ مرحله 🚺 🚺 انتخاب                                   |
|         | سناسة گروه 1 🚺 انتخاب                                     |
| جستجو 🔍 |                                                           |
|         |                                                           |

در ابتدا شما میبایستی نوع مسابقات مورد نظرتان را تعیین و گزینه مربوط را √ بزنید. سپس با کلیک بر روی دکمه **"ادامه"**، فهرست تمامی مسابقاتی که از نوع مسابقات انتخاب شده میباشند، نمایش داده میشود. در این مرحله پس از انتخاب مسابقه مورد نظرتان و ضمن بازگشت به صفحه پیشین، اگر روش برگزاری مسابقه انتخاب شده از نوع مرحلهای باشد، می بایست شماره مرحله و شماره گروه مورد نظر خود را در محلهای مربوطه درج نمائید. در غیر اینصورت، قادر به انجام ادامه کار نخواهید بود. در صورتی که **"روش برگزاری"** مسابقه انتخاب شده از نوع مرحلهای نازمان ادامه کار نخواهید بود. در صورتی که **"روش برگزاری"** مسابقاتی که تاریخ برگزاری آنها سپری شده است را شماره مرحله و شماره گروه را درج کنید. ضمناً اگر بخواهید برنامه مسابقاتی که تاریخ برگزاری آنها سپری شده است را نیز مشاهده نمائید، می توانید گزینه **"نمایش داده نشود"** را √ کنید. در پایان خواهید توانست که برنامه مربوط به برگزاری تمامی مسابقاتی را که منطبق با اطلاعات درج شده شما می باشند را مشاهده کنید.باید در نظر داشته باشید که برگزاری تمامی مسابقاتی را که منطبق با اطلاعات درم شما می باشند را مشاهده کنید.باید در نظر داشته باشید که برانمه مسابقات براساس آخرین اطلاعات تکمیلی ثبت شده توسط سازمان لیگ فدراسیون نمایش داده میشود. یعنی برای هر کدام از مسابقات که زمان و تاریخ آنها تعیین شده باشد، این اطلاعات نیز نمایش داده می شوند.

# ۷-۳ سوابق/ آرشيو/ تبليغات

#### \*سوابق کمربند

برای ثبتنام در آزمونهای ارتقاء کمربند باید حتماً سوابق کمربندی فرد از ابتدا تا درجه کمربند زمان عضویت در سامانه درج شده باشد. بدین منظور در نوار سمت راست سایت، از منوی **سوابق/آرشیو/تبلیغات** گزینه "**سوابق**" را انتخاب کرده سپس بر روی احکام کمربند کلیک نمائید.

|                                                                                  |                                                                                                    |                                                                                                    |                                                                            | احكام كمريند                                                                               |
|----------------------------------------------------------------------------------|----------------------------------------------------------------------------------------------------|----------------------------------------------------------------------------------------------------|----------------------------------------------------------------------------|--------------------------------------------------------------------------------------------|
| 9                                                                                |                                                                                                    |                                                                                                    |                                                                            |                                                                                            |
|                                                                                  |                                                                                                    | مدید دارم؟ 🔍                                                                                          | 0250340501 نياز به ت                                                       | د ملی                                                                                      |
|                                                                                  |                                                                                                    |                                                                                                    | × .                                                                        | رجهٔ کمربند زر                                                                             |
|                                                                                  |                                                                                                    | روردین 🚩 روز ۱ 🛩                                                                                      | ال ۱۳۳۲ 💌 ماه ف                                                            | ریخ اخذ سا                                                                                 |
|                                                                                  |                                                                                                    |                                                                                                    |                                                                            | سمارة حكمر                                                                                 |
| رج در فوف الذكر                                                                  | صورت وجود هرگونه نقص و یا درج ناقص و اشتباه موارد مند                                                                                         | ات بالا را با دقت و به درستی ثبت کرده ام و در                                                         | ل گردم که کلیه اطلاعا<br>یرا باشم.<br>موافقم⊡                              | منآ اینجانب متعهد می<br>راقب ناشبی از آن را بذ                                             |
| رج در فوق الذكر<br>حذف هما سوابق                                                 | صورت وجود هرگونه نقص و یا درج ناقص و اشتباه موارد مند<br>بنت سابقه ب                                                                          | ات بالا را با دقت و به درستی ثبت کرده ام و در                                                         | , گردم که کلیه اطلاعا<br>برا باشم.<br><mark>موافقم □</mark>                | منآ اینجانب متعهد می<br>واقب ناشیی از آن را بذ                                             |
| رح در فوق الذكر<br>حذف همه سوابق                                                 | صورت وجود هرگونه تقص و یا درج نافص و اشتباه موارد مند<br>بیت سایقه 📲<br>شمارهٔ حکم                                                            | ات بالا را با دقت و به درستی ثبت کرده ام و در<br>ناریخ حکم                                            | ب گردم که کلیه اطلاعا<br>یرا باشم.<br>موافقم⊡<br>درجه                      | مناً اینجانب متعهد می<br>واقب تاشی از آن را پذ<br>دیف                                      |
| رح در فوق الذكر<br>حذف هما سوابق<br>انتخاب                                       | مورت وجود هرگونه تقمی و یا درج نافمی و اشتباه موارد مند<br>بیت سایقه<br>شمارهٔ حکم<br>00000                                                   | ات بالا را با دقت و به درستی ثبت کرده ام و در<br>ناریخ حکم<br>1393/05/15                              | ی گردم که کلیه اطلاعا<br>برا باشم,<br>موافقم⊡<br>درجه                      | مناً اینجاب متعهد می<br>واقب ناشی از آن را بذ<br>ردیف<br>زدیف                              |
| رح در فوق الذكر<br>حذف هما سوابق<br>انتخاب<br>انتخاب                             | مورت وجود هرگونه نقص و با درج ناقص و اشتباه موارد مید<br>ست سایفه<br>شمارهٔ حکم<br>00000<br>93/29/57/2078                                     | ات بالا را با دقت و به درستی ثبت کرده ام و در<br>ناریخ حکم<br>1393/05/15<br>1393/07/29                | ی گردم که کلیه اطلاعا<br>یرا باشم.<br>موافقم □<br>درجه<br>زرد              | مناً اینجانب متعهد می<br>واقب تاشی از آن را بذ<br>ردیف<br>:<br>:                           |
| رج در فوق الذكر<br>ح <b>دف همهٔ سوابق</b><br>التخاب<br>التخاب<br>التخاب          | صورت وجود هرگونه نقص و با درج ناقص و استباه موارد مید<br>ست سابقه<br>شمارهٔ حکم<br>00000<br>93/29/57/2078<br>93/2/5/82/284                    | ات بالا را با دقت و به درستی ثبت کرده ام و در<br>ناریخ حکم<br>1393/05/15<br>1393/07/29<br>1393/12/23  | ی گردم که کلیه اطلاعا<br>یرا باشم.<br>موافقم □<br>درجه<br>زرد<br>سیز       | مناً اینجانب متعهد می<br>واقب تاشی از آن را بذ<br>ردیف<br>:<br>:<br>:                      |
| رج در فوق الذكر<br>ح <b>ذف همۀ سوابق</b><br>انتخاب<br>انتخاب<br>انتخاب<br>انتخاب | صورت وجود هرگونه بقص و با درج ناقص و استباه موارد مید<br>نبت سابقه<br>نسمارهٔ حکم<br>00000<br>93/29/57/2078<br>93/29/58/2854<br>94/29/59/3026 | ات بالا را با دقت و به درستی ثبت کرده ام و در<br>۱۹۶۹/05/15<br>۱۹۶۹/07/29<br>۱۹۶۹/12/23<br>۱۹۹4/06/06 | گردم که کلیه اطلاعا<br>برا باشم.<br>موافقم  <br>مرحه<br>زرد<br>نیرد<br>آبی | مناً اینجانی متعهد مر<br>واقت ناشی از آن را بز<br>دردیف<br>:<br>:<br>:<br>:<br>:<br>:<br>: |

در این قسمت با کلیک روی گزینه **نیاز به تمدید ندارم؟** در پایین فرم سوابق کمربندی موجود در سایت، سطر به سطر از درجات پایین به بالا نمایش داده میشود. در صورت ناقص بودن درجات ثبت شده، از روی اطلاعات موجود در احکام کمربندی که در اختیار دارید، اقدام به تکمیل همه درجات نمائید. در این میان توالی (از پایین ترین درجه تا خود درجه زمان عضویت) و فواصل زمانی اخذ احکام کمربند را حتماً کنترل نمائید.

**نکته مهم:** فقط و فقط یک بار می توانید نسبت به درج این سوابق اقدام نمایید و در صورت ثبت اشتباه، اجازه ثبتنام در آزمون به شما داده نخواهد شد. در صورت وجود مغایرت یا ثبت اشتباه اطلاعات بایستی کل سوابق را حذف از ابتدا ثبت نمایید.

> و فاصله زمانی بین درجات می بایست رعایت شده باشد تاریخ اخذ درجات قرمز و بالاتر نیاید پس از 1/1/1386 باشد

# ۴) ورود اساتید

زمانی برای ورود به سامانه بانک اطلاعاتی از قسمت **ورود اساتید** اقدام می شود که فرد مربی شده و درجات مربیگری وی در سایت ثبت شده است. همچنین در دوره هماهنگی سالیانه مربیان نیز شرکت نموده و شماره همراه او توسط هیأت استان در سامانه ثبت شده باشد.

البته پیش از هر اقدامی بعد از کلیک روی آیکن مربوط به **ورود اساتید** صفحهای باز می شود که پس از درج کد ملی خود، حداکثر ۵ دقیقه از لحظه کلیک کردن روی دکمه **"کد اعتبار سنجی من "**فرصت خواهید داشت تا پس از دریافت کد اعتبار سنجی از طریق پیامک، آن را در محلی که در پایین فرم در نظر گرفته شده است درج کنید و بر روی گزینه ورود کلیک نمایید. در غیر اینصورت قادر به ورود به سامانه نخواهید بود.

در این قسمت مواردی وجود دارد که فقط مختص مربیان بوده و تنها مورد استفاده ایشان میباشد:

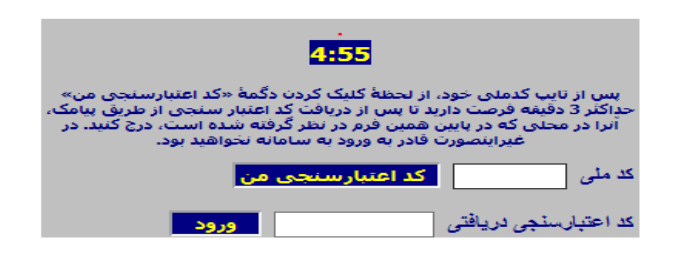

# ۲-۴ عضویت/تمدید عضویت

#### \*موبایل جدید اساتید:

این گزینه در منوی **"عضویت/تمدید عضویت"** صفحه مربوط به اساتید قرار دارد. در صورت نیاز به تغییر شماره موبایل ثبت شده در سامانه که توسط هیأت استان ثبت شده است، از این گزینه استفاده می شود.

|                                                             | ذخيره سارى تصوير امضاى اسانيد                                                                                                    |
|-------------------------------------------------------------|----------------------------------------------------------------------------------------------------|
| یی با کدهلی موردنظر در سامانه یافت نشد.<br>۵ دربل توجه کنید | مر<br>آقا/خانم سحر سرائی لطفاً به نکات                                                                                                    |
| کنید.<br>مت آن png باشد<br>موبایل شکل را حتماً کلیک کنید    | برای تحقق شرایط ذیل الذکر:<br>* تمویر امضای خود را با دقت سیمد اط۶ اسکن<br>* طول و عرض تمویر امضاء باید 150 بیکسل و فر<br>* حجم قابل تباید بیش از 35 کیلوبایت باشد<br><b>* قبل از انتخاب تصویر امضاء، دگمه</b> |
|                                                             |                                                                                                    |
|                                                             | تصویر امضاء Browse                                                                                                    |
| تصوير امضاء ذخيره شود 🖥                                     |                                                                                                    |

برای این کار با کلیک بر روی گزینه "**موبایل جدید استاد**" صفحهای باز می شود که کد ملی استاد را نشان می دهد. با کلیک بر روی تصویر موبایل نمایش داده شده، مراحل تغییر شماره موبایل برای فرد شروع می شود. در این فرم ۱۰ دقیقه زمان وجود دارد تا پس از کلیک بر روی گزینه "**ارسال کد اعتبار سنجی من**"و دریافت کد اعتبار سنجی از طریق پیامک، آن را در محلی که در پایین همین فرم در نظر گرفته شده است، درج کنید. در غیر این صورت قادر به تکمیل کار خود نخواهید بود. بعد از درج کد اعتبار سنجی در کادر مربوطه، روی گزینه "**ادامه کار**" کلیک کنید. فرم جدید امکان ثبت شماره موبایل جدید را به شما می دهد. بعد از وارد کردن شماره موبایل جدید در قسمت مربوطه گزینه "**ثبت**" را بفشارید. پس از درج شماره موبایل جدید پیامکی مبنی بر تغییر به شماره موبایل قبلی و مبنی بر درج به شماره موبایل جدید ارسال خواهد شد.

#### \*ذخیرہسازی تصویر امضاء:

برای ثبت درخواست احکام (زرد، سبز و آبی) هنرجویان، اساتید محترم بایستی علاوه بر ثبت شماره موبایل خود توسط هیات استان در سامانه بانک اطلاعات، نسبت به ذخیرهسازی تصویر امضاء خود نیز همانند مراحل درج موبایل جدید اساتید اقدام نمایند.

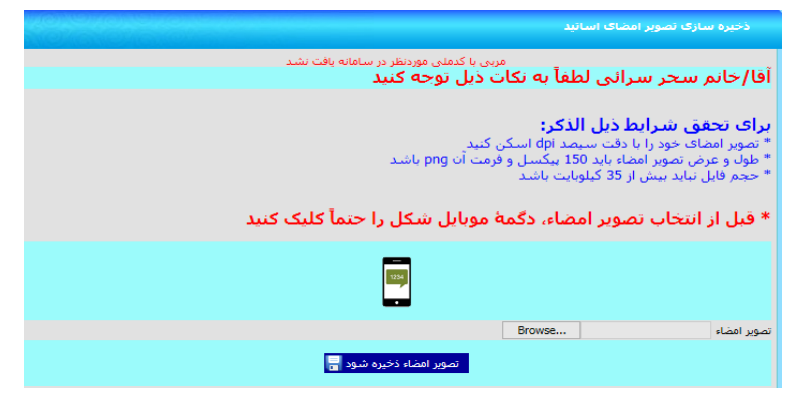

تصویر امضاء باید دارای شرایط لازم باشد که در سامانه به طور کامل و مشخص توضیح داده شده است. با رعایت تمام مراحل فوق و براساس توضیحاتی که ارائه شده است، فایل امضاء آماده شده را در سامانه آپلود کرده و پس از ذخیرهسازی آن می توان امضاء آپلود شده را در همان صفحه فرم مشاهده نمود. پس از انجام مراحل ثبت شماره موبایل و ذخیرهسازی تصویر امضاء در سامانه، اساتید می توانند برای ثبت درخواست احکام زرد، سبز و آبی هنرجویان خود اقدام نمایند.

**نگته:** تمامی کدهای اعتبارسنجی با یکدیگر فرق دارند و در هر مرحله کد اعتبارسنجی مربوط به همان مرحله باید دریافت و ثبت گردد. دقت نمائید که دکمه مربوط به دریافت کدهای اعتبارسنجی را در هر مرحلهای که هستید تنها یکبار کلیک کنید و بعد از آن منتظر دریافت پیامک باشید.

#### \*درخواست بیمه مسئولیت حرفه ای

برای ثبت درخواست بیمه مسئولیت حرفه ای هر مربی پس از ورود با کدملی، فقط می تواند برای خودش این درخواست را ثبت نماید و در قسمت کدملی این فرم امکان درج کدملی دیگری وجود ندارد. پس از وارد شدن به این فرم باشگاه های محل تدریس این مربی که توسط هیات استان درج شده است نمایش داده می شود. با توجه به توافق فدراسیون با شرکت خدمات دهنده هر مربی با یک درخواست بیمه نامه میتواند تا ۳ باشگاه خود را تحت پوشش قرار دهد. برای بیش از ۳ باشگاه بایستی درخواست بیمه نامه دوم را ثبت نماید. پس از انتخاب باشگاه های مورد نظر و ثبت مشخصات پستی جهت ارسال بیمه نامه برای مربی پس از زدن گزینه <u>تایید درخواست و پرداخت</u> نسبت به پرداخت هزینه مربوطه اقدام و پس از تکمیل مراحل درخواست شرکت بیمه نسبت به صدور بیمه نامه و ارسال پستی آن اقدام می نماید.

**نگته:** در صورت عدم دارا بودن بیمه نامه مسئولیت حرفه ای برای باشگاه های محل تدریس مربی امکان ثبت عضویت جدید، درخواست ارتقاء و یا المثنی احکام زرد تا آبی و ثبت نام آزمون شاگردان برای مربی مقدور نمی باشد.

| 법 양성을 것 만큼 것 같은 것 같은 것 같은 것 같은 것 같이 많이 많이 했다.                                                                                                    | درجواست بینه مسئونیت جرفه اک<br>                                                                                                    |
|----------------------------------------------------------------------------------------------------|----------------------------------------------------------------------------------------------------|
|                                                                                                    | مشاهده شيرابط دريافت بيمه نامه مسغوليت 🔶                                                                                                    |
| درخواست دوباره اختلاب گلید و صرفاً شماره بیمه نامه، تاریخ صدور و نام                                                                                         | وجبه: چلالچه بیمه نامه خود را از سایر شترگتها دریافت نموده اید. نطقاً از ثبت ا                                                                                                    |
| 8 xo 1 8 xo                                                                                                    | برکت را جهت استعلام به نشانی coach@tkdbank.org ایمیل کنید.<br>در محاله                                                                                                    |
| بیمه نامه مسئولیت می باشند، ضروریست ضمن ثبت درخواست خُویش از<br>پال پستی بیمه نامه خود تگمیل کنند،                                                           | عنایت به آنکه از تاریخ 01/04/1398 تمامی مربیان محترم مکلف به دریافت .<br>ریق این فرم، مشخصات زیر را نیز به طور دقیق و بدون نقص و اشتباه جهت ارس                                                                                                    |
| ، مشخصات، مشکلی بروز نماید، فدراسیون پاسخگو نخواهد بود.<br>به حضور نداشته باشد، <b>خداکثر تا یک ماه</b> با مراجعه به پست محل                                 | صورتی که در ارسال پستی بیمه نامه مربی به دلیل ناقص و یا اشتباه بودن این<br>منا درمورتی که مامور پست به نشانی محل اعلامی مراجعه و ماحب بیمه نام                                                                                                    |
|                                                                                                    | کونت، بیمه نامه ارسالی قابل دریافت می باشند.<br>ه تمامه ممارد نیز اجرایه و بوارت نکات نیز النامه رایدت.                                                                                                    |
| اه، هبتت و … جداً خودداری شود).                                                                                                    | ج بیاسی موارد زیر اجباری و رغایت کان زیر ادامی است.<br>ج آدرس کامل پستی محل سکونت <b>صاحب بیمه نامه</b> (از اعلام نشانی باشگا                                                                                                    |
|                                                                                                    | ج محيح كد يستي 10 رقمي محل سكونت صاحب بيمه نامه.                                                                                                    |
| ۹) <b>فرد صاحب بیمه نامه</b> امکان پذیر می باشد.                                                                                                    | ویل بسته پستی فقط با ا <b>رائه کارت شناسایی معتبر</b> (کارت ملی-شناسنام<br>د شهاره تلفن ثابت و همراه فرد صاحب سمه نامه الزاوم، وم ارزیر                                                                                                    |
|                                                                                                    |                                                                                                    |
| کامل بودن تعداد و اطلاعات باشگاههای محل تدریس خویش در<br>                                                                                                    | ـــوحـــــه: پیش از ثبت درخواست بیمه نامه مسئولیت خود. حتما از :<br>بامانه فدراسیون اطمینان حاصل گنید                                                                                                    |
|                                                                                                    | ملى                                                                                                    |
| يمه نامه                                                                                                    | آدرس ارسال ب                                                                                                    |
|                                                                                                    | Úl.                                                                                                    |
|                                                                                                    | PK                                                                                                    |
|                                                                                                    | ېرستان                                                                                                    |
|                                                                                                    | س دفيق                                                                                                    |
|                                                                                                    | -3.10                                                                                                    |
|                                                                                                    | يستى 10 رقمى                                                                                                    |
| L                                                                                                    | يستى 10 رقمى<br>مارة موليل درمورت نياز به تماسى                                                                                                    |
|                                                                                                    | پستی 10 روفعی<br>مارهٔ مولیل درصورت نیاز به تماس<br>ن تابت درصورت نیاز به تماس                                                                                                    |
| م، و شمناً متعهد می گردم کلیه موارد مربوط به ارسال پستی بیمه نامه را<br>اشتباه اطلاعات، عواقب ناشی از آن و یا هزینه پست دوباره را پذیرا باشم.<br>مواقعه ناشی | سیستی 10 رقمی<br>مارهٔ مولیل درمون تیار به تعامی<br>جانب (مرینی متفاصل) شیاریط خریافت بیمه نامه مسئولیت را مطالعه و قبول دارد<br>نالعه کرده و آدرس سیتی خوش را با دقت درم نموده و در مورت درم ناقس و ا                                                     |
| م، و شمناً متعهد می گردم کلیه مهارد میروط به ارسال پستی نیمه نامه را<br>اشتیاه اطلاعات، عواقب ناشی از آن و یا هزینه پست دوباره را پذیرا باشم.<br>مواقفول     | سیستی 10 رقمی<br>مارهٔ مولیل درمورت نیاز به نماس<br>ن تلت درمورت نیاز به نماس<br>است درمورت نیاز به نماس<br>اللعه کرده و آدرس یستی خوبش را با دقت درم نموده و در مورت درم ناقص و ا<br>در و را تایب نمایید                                                  |
| م، و شمناً متعهد من گردم کلیه موارد مربوط به ارسال پستی پیمه نامه را<br>اشتهاه اطلاعات، عواقب ناشی از آن و یا هرینه پست دوباره را پذیرا باشم.<br>مواقعم⊟     | سستی 10 (همی این به تناسی<br>مارد مولیل درمودن تیار به تعاسی<br>نے جاند درمورت نیار به تعامی<br>جانب (مریف متقانوم) شرایط دوبافت بیمه تابعه مسئولیت را مطالعه و قبول دارد<br>العه کرده و آدرس پستی خوبش را یا دقت درم نموده و در مورت درم تاقص و ا<br>1444 |

#### \*در خواست الحاقيه بيمه نامه مسئوليت

برای ثبت درخواست الحاقیه بیمه مسئولیت حرفه ای هر مربی پس از ورود با کدملی، فقط می تواند برای خودش این درخواست را ثبت نماید و در قسمت کدملی این فرم امکان درج کدملی دیگری وجود ندارد. پس از وارد شدن به این فرم به جهت حذف هر یک از باشگاه هایی که تحت پوشش بیمه نامه قبلی وجود دارد که در سطر اول نشان داده می شود در کنار نام آن باشگاه تیک زده می شود و برای اضافه و یا جایگزینی باشگاهی جدید در سطر دوم کنار نام باشگاه تیک زده می شود. با توجه به توافق فدراسیون با شرکت خدمات دهنده هر مربی با یک درخواست بیمه نامه میتواند تا ۳ باشگاه خود را تحت پوشش قرار دهد. پس از انتخاب باشگاه های مورد نظر و ثبت مشخصات پستی جهت ارسال الحاقیه بیمه نامه برای مربی پس از زدن گزینه <u>تایید درخواست و پرداخت</u> نسبت به پرداخت هزینه پستی مربوطه اقدام و پس از تکمیل مراحل درخواست شرکت بیمه نسبت به صدور الحاقیه بیمه نامه و ارسال پستی آن اقدام می نماید.

| تـــوجـــه<br>چنانچه بیمه نامهٔ مسئولیتی که در در<br>دارد، با مطالعه و رعایت راهنمالیها و ن                                                                                                    | تسوحیه<br>ست دارید نیاز به مدور الحاقیه برای تغییر باشگاه (های) تع<br>نکات ذیل می توانید به تسریع روند مدور و دریافت آن کمک                                                                                                    |
|----------------------------------------------------------------------------------------------------|----------------------------------------------------------------------------------------------------|
| توجه داشته باشید که چنانونه به دلیا<br>نفواهد بود.<br>فمنا درمورتی که مامور پست به نش<br>درج نسکون، الوداوله بیمه امیال و دولیت<br>درج تمامی موارد زیرا بداری و دولیت<br>درج آمدرس کامل پستی محل آر فضی م<br>درج مصور پستی اقط با ارائه کارز<br>درج مصوره نقش آنب و فصراه فی | ل ناقص و با اشتباه بوده آدرس یستی و با باشگاههای مد<br>این قلل دولف می باشد.<br>کان در افزامی است. این باشگاه، هیئت و جد<br>حل سکوت صاحب التاقیق.<br>حل سکوت صاحب التاقیق.<br>حل سکوت صاحب التاقیق های متباسامه) فرد صاحب<br>در صاحب الحاقية الزمن می باشد. |
| تــــوجـــه: پیش از ثبت درخوان<br>قدراسیون اطمینان حاصل کنید.<br>براک تغییر باشگاه (هاک) معرفی<br>فهرستی که براک همین منظور د                                                                                                    | ست الحاقیه ، حتماً از گاهل بودن تعداد و اطلاعات با<br>، شده بیشین ، و با افزایش تعداد آنها تا سقف سه ،<br>درنظر گرفته شده است ، علامت بزنید.                                                                                                    |
| کد ملی                                                                                                    | 0062111736                                                                                                    |
| شهرداری شهر اندیشه                                                                                                    | آدرس ارساب الحاقية                                                                                                    |
| استان<br>شهر<br>شهر ان ان                                                                                                    | تهران وتوابع ▼                                                                                                    |
| شیورستان<br>آدرس دقیق<br>کد پستی 10 رقمی                                                                                                    |                                                                                                    |
| شمارهٔ موبایل درمورت نیاز به تماس<br>تلفن ثابت درمورت نیاز به تماس                                                                                                    |                                                                                                    |
| اینجانب (مربی متفاضی) شرایط دریاف<br>کرده و اُدرس پستی خویش را با دقت                                                                                                    | فت الحاقرهٔ بیمه نامه مسئولیت را قبول دارم، و ضمناً متعمد<br>ت درج نموده و در صورت درج ناقص و اشتباه اطلاعات، عواقہ                                                                                                    |
| عدد زير را تايپ نماييد<br>8790                                                                                                    |                                                                                                    |
|                                                                                                    |                                                                                                    |

#### \*تمدید بیمه نامه مسئولیت

| جون اعتبار بیمه نامه مسلولیت شما منقشی نشده است افزاریه ایت در کواست تمدید بیمه بامه نمی باشید.<br>استواحسه<br>ی که در دست دارید زبار به تمدید دارد، با مقالعه و زمایت نکات ذیل می توانید روند مدور و دریافت بیمه نامه را تسریع تمانید.                                                                                                    | جنانچه بيمة نامة مسئولين                                                                                                    |
|----------------------------------------------------------------------------------------------------|----------------------------------------------------------------------------------------------------|
| کی و حداکتر سنه باشگاه را به عنوان باشگاههای تحت پوشش بیمه خود انتخاب فرید، حص اگر شمان باشگاههای تحت سال<br>داشته باشد که درمونی دفتار می توانید شریفا تعدیر دا طنی و قدرید به میلی 16300 و برمان درمان درمان می از میگر<br>این می باشد برمانه بیمان کمان تعدیر 1690 و تعدیر از باشساب افراد می توانین دارورهای خواند بود، بیمهی است در مورت<br>به باطل خواند شد. | ممناً، مروریست حداقل یا<br>قبل باشند، همچنین توجه<br>برداخت نمالید؛ درغیز اینمو<br>انتخاب روش برداخت "قس<br>ماه از زمان مدور، بیمه نام |
| انچه به دلیل ناقص و یا اشتناه بودن آذرمی پستی و یا باشگاههای محل تدریس شما مشکلی بروز نماید، قدراسیون پاسخگو                                                                                                    | نوجه داشنه باشید که جنا<br>نجواهد بود.                                                                                                 |
| ست به تشایی محل اعلامی مراجعه و ماجب بیمه نامه جطور نداشته باشد، <b>حداکتر تا یک همته</b> با مراجعه به بست محل<br>وقال دریافت می باشد.                                                                                                    | ضمیا درصورتی که مامور با<br>سکونت، بیمه نامهٔ ارسالی                                                                                   |
| ت و رمایت ایجان برد ایرانمین است.<br>حل سکون صاحب بیمه نامه (از اعلام نشانی باشگاه، هیلت و جداً خودداری شود).                                                                                                    | درم تمامی موارد زیر اخبارا<br>درم آدرس کامل پستی م                                                                                     |
| ر قرهی محل ستوجت صاحب بیمه باشه.<br>۱۱ ایاله کارین شیاسایی معید (کارت شان-شیاستامه) فرد صاحب بیمه نامه امکان پذیر می باشد.<br>ز همراه فرد ضاحب بیمه نامه اترامی می باشد.                                                                                                    | درع محرم کد بستی 10<br>تحویل بسته بستی قفظ با<br>درج شماره نلغن تابت و                                                                 |
| ب درخواست نمدید بیمه نامه ، جنما از کامل بودن نمداد و اطلاعات باشگاههای محل ندریس خویش در سامانه<br>سل کنید.                                                                                                    | نیوجیه: بیش از نی<br>فدراسیوت اطمینات جاد                                                                                              |
| Ø083942432                                                                                                    | کد ملنی                                                                                                    |
| ⊖يفدي ⊖فسطي                                                                                                    | روش يرداخت                                                                                                    |
|                                                                                                    |                                                                                                    |
| ×                                                                                                    | citeret.                                                                                                    |
|                                                                                                    | شهر                                                                                                    |
|                                                                                                    | شهرستان                                                                                                    |
|                                                                                                    | 24 House 10 1800                                                                                                    |
|                                                                                                    | شمارة موبايل درصورت نباز به                                                                                                    |
|                                                                                                    | تماس                                                                                                    |
| اس []                                                                                                    | للغن نابت درصورت نیاز به نما                                                                                                    |
| شرایط نمدید بیمه نامه مسئولیت را قبول دارم. و ضمناً منعهد من گردم کلیه موارد مربوط به ارسال بستی ایل مطالعه کرده و<br>دقت درج نموده و در مورت درج نافعی و اشتناه اطلاعات، عواقت ناشتی از آن و یا هزینه بست دوباره را یدیر باشم.<br>معاقفه □                                                                                                    | اینجانب (مریحی متقاضحی) ا<br>آدرس پستی خویش را یا ا                                                                                    |
|                                                                                                    | عدد زیر را تابب نمایید                                                                                                    |
|                                                                                                    | 3380                                                                                                    |
|                                                                                                    |                                                                                                    |
|                                                                                                    |                                                                                                    |

برای ثبت درخواست تمدید بیمه مسئولیت حرفه ای هر مربی پس از ورود با کدملی، فقط می تواند برای خودش این درخواست را ثبت نماید و در قسمت کدملی این فرم امکان درج کدملی دیگری وجود ندارد. پس از وارد شدن به این فرم دو نوع پرداخت به صورت نقدی و اقساطی وجود دارد که بایستی یک نوع را انتخاب نماید. سپس اطلاعات پستی را تکمیل نموده و پس از مطالعه و تایید شرایط دوره تیک "موافقم" را میزنید، در پایین فرم عدد تصادفی را وارد کرده و گزینه "**پرداخت نقدی/قسط اول**"را میزنید تا از طریق درگاه بانک نسبت به پرداخت اقدام می نمایید.

**نگته:** در صورت انتخاب و پرداخت بصورت اقساطی تا دو ماه پس از پرداخت قسط اول فرصت جهت پرداخت قسط دوم را از طریق همین فرم با طی کردن مراحل فوق در آخر زدن گزینه "**پرداخت قسط دوم**" را میزنید تا از طریق درگاه بانک نسبت به پرداخت اقدام می نمایید.

**نگته:** در صورت پرداخت هزینه تمدید بیمه نامه، اعتبار تمامی باشگاه های آخرین بیمه نامه شما تمدید خواهد شد و در صورت نیاز به حذف یا اضافه نمودن باشگاه ها از طریق فرم "**الحاقیه بیمه نامه مسئولیت**" اقدام نمایید.

# 6-4 مسابقات قهرمانی

\*ثبت نام کیوروگی انفرادی استانی

| <i>Stotetotetotet</i> | الفراذك استانى                        | لبت نام کیوروگی                             |
|-----------------------|---------------------------------------|---------------------------------------------|
|                       | 0                                     |                                             |
|                       | C خودم O هنرجویم                      | ثيت نامر (                                  |
|                       | التخلب                                | در مسابقهٔ                                  |
|                       | انىغاب شود 💌                          | با سمت                                      |
|                       | انىخاب شود 💌                          | از باشگاه                                   |
|                       | 0083942432                            | با کد ملی (خودم)                            |
|                       |                                       | 1                                           |
|                       |                                       | با دد ملی (هنرجویم)                         |
|                       | یسی<br>مار انفخانی شده است            | ا در وره ستابیه ی<br>ا فرم «ج» تکمیا ، و تح |
|                       | ی<br>ی معیبر شنر جو رویت شد           | 🗌 اصل کارت بیمهٔ ورزش                       |
|                       | الليد من شود 🐦<br>بت نام شده توسط شما | فهرست ورزشکاران ث                           |
|                       | حذف فرد از تيم 🛛 🔕                    |                                             |

این فرم که برای استفادهٔ اساتید در نظر گرفته شده است، برای ثبت نام خودشان، هنرجویانشان و سایر متقاضیان شرکت در مسابقات انفرادی کیوروگی استانها می باشد. اینکار را باید با کلیک کردن دگمهٔ «انتخاب» مقابل شناسهٔ مسابقه شروع کنید تا فهرست مسابقاتی نمایش داده شود که:

از نوع کیوروگی هستند،

نوع ثبت نام آنها انفرادی است،

شروع ثبت نام آنها فرارسیده است، مهلت ثبت نام آنها پایان نیافته است، ويژهٔ استانها هستند و اوزان آنها تعیین شده است. سپس باید کد ملی فرد متقاضی تایپ و دگمهٔ «احراز هویت» جهت حصول اطمینان از درستی مشخصات وی کلیک شود. پس از آن باید یکی از باشگاههای محل تدریس استاد به عنوان باشگاه محل تمرین هنرجو انتخاب شود؛ لازم به ذکر است که باشگاهها باید دارای اعتبار عضویت سالیانه باشند و مهلت مجوز آنها سپری نشده باشد. سپس باید وزن مسابقاتی (تنها برای ورزشکاران) و گزینه های مربوط به فرم «ج» و کارت بیمه اتخاب شوند. پیش از ذخیره شدن اطلاعات، کنترل های ذیل انجام خواهد شد و در صورتیکه فرد تمامی شرایط را دارا باشد، ثبت نام وی انجام خواهد شد: عکس تائید شده داشته باشد، حداقل كمربند موردنياز را داشته باشد، ساکن همان استان برگزارکننده مسابقات باشد، اعتبار عضویتش تا پایان سال جاری باشد، بیش از یکبار در مسابقهٔ منتخب ثبت نام نشده باشد، کف تاریخ تولد رعایت شده باشد، سقف تاريخ تولد رعايت شده باشد، موجب نقض ضابطهٔ سقف ورزشکاران قابل ثبت نام در مسابقه نشود، جنسیت وی با جنسیت تعیین شده برای ورزشکاران مسابقهٔ منتخب همخوانی داشته باشد و جزوه محرومین از ثبت نام

| انفر ادی | مسابقات | برای ه | جديد | *کروه |
|----------|---------|--------|------|-------|
|          |         |        |      |       |

نباشد.

|                       | گروه جدید برای مسابقات انفرادی |
|-----------------------|--------------------------------|
| 0                     |                                |
|                       | شناسة مسابقه 📃 🚺 انتخاب        |
|                       | شناسهٔ رده سنی 🚺 انتخاب        |
|                       | عنوان گروه                     |
| گروه حدید اضافه شوه 📫 | فیرست گروههای شما              |
| نىكى 🔕                |                                |

از این فرم برای معرفی گروه جدید جهت ثبت نام گروهی ورزشکاران در رده های سنی غیر انفرادی مسابقات پومسهٔ انفرادی استفاده می شود. اینکار را باید با کلیک کردن دگمهٔ «انتخاب» مقابل شناسهٔ مسابقه شروع کنید تا فهرست مسابقاتی نمایش داده شود که:

از نوع پومسه هستند،

نوع ثبت نام آنها انفرادی است،

شروع ثبت نام آنها فرارسیده است،

مهلت ثبت نام آنها پایان نیافته است و

رده های سنی آنها تعیین شده است

سپس باید شناسهٔ رده سنی را انتخاب کنید که ورزشکاران قرار است بطور گروهی در آن ثبت نام شوند. پس از آن نیز عنوان گروه را تایپ و دگمهٔ «گروه جدید اضافه شود» را کلیک کنید تا گروه جدیدی ایجاد شود. البته در خصوص ایجاد و حذف گروه به نکات ذیل توجه داشته باشید:

اولاً، برای هر ردهٔ سنی, ایجاد گروه جدید مستلزم آن است که در تمام گروههای ایجاد شدهٔ پیشین، حداقل نفرات لازم ثبت نام شده باشند.

ثانياً، حذف يک گروه بدون حذف نفرات آن ممكن نيست.

\*ثبت نام پومسہ انفر ادی استانی

|                 | نت نام بومسه انفراذک استانی                                                                   |
|-----------------|-----------------------------------------------------------------------------------------------|
| 0               |                                                                                               |
|                 | تیت نام 📀 خودم 💿 شیرجویم                                                                      |
|                 | در مسابقة                                                                                     |
|                 | در ردهٔ سنی                                                                                   |
|                 | با سمت ورزشکار 💌                                                                              |
|                 | با کد ملی (خودم) 0083942432                                                                   |
|                 | L                                                                                             |
|                 | یا کد ملی (شرجویم) 🚺 🚺 انتخاب                                                                 |
|                 | به عنوان یکی از اعضاف گروه 💌                                                                  |
|                 | 🗖 تمام مدارک لازم تحویل اینجانب گردیده است، و اصل کارت بیمهٔ ورزشی سالا جاری فرد رویت شده است |
| تائید می شود 🐓  |                                                                                               |
|                 | فهرست ورزشگاران ثبت نام شده توسط شما                                                          |
| ا ئېت نام فرد 🖉 | حنة                                                                                           |
|                 |                                                                                               |

از این فرم برای ثبت نام ورزشکاران در مسابقات انفرادی پومسه در استانها استفاده می شود. اینکار را باید با کلیک کردن دگمهٔ «انتخاب» مقابل شناسهٔ مسابقه شروع کنید تا فهرست مسابقاتی نمایش داده شود که:

از نوع پومسه هستند،

نوع ثبت نام آنها انفرادی است،

شروع ثبت نام آنها فرارسیده است،

مهلت ثبت نام آنها پایان نیافته است و

رده(های) سنی آنها به همان تعداد تعیین شده در فرم «ضوابط مسابقات پومسه هیئتها» درج شده است.

سپس باید یکی از رده های سنی مسابقهٔ منتخب را انتخاب کنید. پس از آن باید دگمهٔ «» مقابل کدملی هنرجویم را کلیک کنید و کد ملی یکی از شاگردان خود را انتخاب کنید. چنانچه ردهٔ سنی انتخاب شده غیرانفرادی بود، گروه ثبت نامی وی را نیز انتخاب کنید. پیش از ذخیره شدن اطلاعات، کنترل های ذیل انجام خواهد شد و در صورتیکه فرد تمامی شرایط را دارا باشد، ثبت نام وی انجام خواهد شد:

عکس تائید شده داشته باشد،

حداقل کمربند موردنیاز را داشته باشد،

ساکن همان استان هیات ثبت نام کننده باشد،

اعتبار عضویتش تا پایان سال جاری باشد،

بیش از یکبار در مسابقهٔ منتخب ثبت نام نشود،

کف تاریخ تولد رعایت شود،

سقف تاریخ تولد رعایت شود،

موجب نقض ضابطهٔ سقف ورزشکاران قابل ثبت نام در مسابقه نشود،

جنسیت وی با جنسیت تعیین شده برای ورزشکاران مسابقهٔ منتخب همخوانی داشته باشد و جزوه محرومین از ثبت نام نباشد.

\_\_\_\_وج\_\_\_ه: ثبت نام در بیش از یک گروه مجاز نیست

تــــوجــــه: هر ورزشکار باید حداکثر تنها یک بار در هر یک از پومسه های استاندارد/ابداعی ردهٔ سنی خود ثبت نام کند،

# 4-4 تغییرات

\*درخواست ارتقاء به زرد تا آبی

در نوار سمت راست سایت مربوط به آیکن اساتید گزینهای به نام "**تغییرات**" وجود دارد و برای ثبت احکام کمربندهای زرد، سبز و آبی از این قسمت میتوانید وارد شوید. درج درخواست احکام زرد تا آبی طی دو مرحله صورت می پذیرد. مرحله اول مربوط به درخواست ارتقاء و ثبت اطلاعات مربوط به آن میباشد. مرحله دوم هم مربوط به پرداخت هزینه ارتقاء درخواست شده میباشد. در مرحله درخواست، اولین مرحله مربوط به درج کد ملی میباشد که با وارد کردن مستقیم کد ملی و یا انتخاب یکی از درجات و مشاهده لیست تمامی هنرجویان (آن درجه منتخب که شاگرد این استاد و در باشگاه محل تدریس این استاد ثبت شده هستند) کد ملی هنرجوی مورد نظر را انتخاب مینمائیم. در مرحله بعد،تاریخ حکم باید ثبت شودکه میتوان حداکثر ۱۰ روز قبل از تاریخ روز جاری را انتخاب مینمائیم. در مرحله "شرایط استاد دارد؟" کلیک کرده و با اعلام پیام "میتوانید حکم هنرجوی خود را ثبت کنید" نسبت به تکمیل سایر موارد درخواست شده در سایت که مربوط به اطلاعات پستی و ار تباطی میباشد، اقدام کنید. ضروری است تمام نکاتی که موارد درخواست شده در بالای فرم کامل و شفاف توضیحات آن آمده است رعایت گردد در غیر اینصورت درج مربوط به این قسمت میباشد و در بالای فرم کامل و شفاف توضیحات آن آمده است رعایت گردد در غیر اینصورت درج درخواست شما با مشکل و خطا مواجه میگردد.

| 0                                                                                                    |                                                                                            |
|----------------------------------------------------------------------------------------------------|--------------------------------------------------------------------------------------------|
|                                                                                                    |                                                                                            |
|                                                                                                    | a                                                                                          |
| سوق قداسيون (ارد، سيا و أبو ) إز طريق سبت به دست تكواندوكاران عانا خواهد رسيد. إذا صوبت دارد وشخصات بر به                | الد تاريخ 01/04/1397 تمامم ، احكام صادرة إز                                                |
|                                                                                                    | طور دقیق و بدون نقص و اشتباه تکمیل گردد،                                                   |
| به دلیل ناقص و یا اشتباه بودن این مشخصات، مشکلی بروز نماید، قدراسیون باسخگو نخواهد بود،                                  | درصورتی که در ارسال پستی مدارک تکواندوکا                                                   |
| اعلامی مراجعه و صاحب مدرک حضور نداشته باشد، <b>خداکتر تا یک ماه</b> با مراجعه به پست محل سکونت، مدرک ارسالی قابل         | ضمنا درصورتی که مامور بست به نشانی محل                                                     |
|                                                                                                    | دریافت می باشد،                                                                            |
| رامی است.<br>20 (از اصلار این از جان گام های میچ می جرآ جمد این نیم می مصرف می اهده هاگماه تخلف بیخم د انما اطار خطاف    | درج نمامی موارد زیر اخباری و رغایت نکات زیر از<br>درج آدرین کامل بین نم محل بن کمنت صاحب ج |
|                                                                                                    |                                                                                            |
| صاحب حكم.                                                                                                    | درج صحیح <b>کد پستی 10 رقمی</b> محل سکونت                                                  |
| ا <b>یی معتبر</b> (کارت ملی-شناسنامه) <b>فرد صاحب حکم</b> امکان بذیر می باشد.                                            | تحویل بسته بستی فقط با ارائه کارت شناسا                                                    |
| <b>حکم</b> الزامی می باشد.                                                                                               | درج شماره تلغن ثابت و همراه فرد صاحب                                                       |
|                                                                                                    |                                                                                            |
|                                                                                                    | خدمتاي هنرجو                                                                               |
| شىرايىد ارتقاء دارد؟ 🔍                                                                                                   | تاريخ حكم جديد                                                                             |
|                                                                                                    | استان محل سكونت متقاضى                                                                     |
|                                                                                                    | شهر ارسال گواهینامه                                                                        |
|                                                                                                    | شهرستان ارسال گواهینامه                                                                    |
|                                                                                                    | آدرس دقيق ارسال گواهينامه                                                                  |
|                                                                                                    | کد پستہ، 10 رقمہ                                                                           |
|                                                                                                    | شامارهٔ موبایل درصورت نیاز به تماس                                                         |
|                                                                                                    | تلفن ثابت درصورت نباز به تماس                                                              |
|                                                                                                    |                                                                                            |
| لا را مطالعه و کلیه نکات را در زمات درج اطلاعات رعایت کرده ام و در صورت درج نافض و اشتباه موارد مندرج در فوق الذکر عواقب | ضمناً اینچانب متعهد می گردم که کلیه موارد بال                                              |
|                                                                                                    | ناشیی از آت را پذیرا باشم.                                                                 |
|                                                                                                    | موافقم                                                                                     |
| الأراج المراجع المراجع المراجع المراجع المراجع المراجع المراجع المراجع المراجع المراجع المراجع المراجع المراجع           |                                                                                            |
| نا ابی که هزینه انها برداخت نشده است                                                                                     | فهرست اندسته از درخواستهای ارتماء به زرد                                                   |
|                                                                                                    |                                                                                            |

#### \* پرداخت هزینه ارتقاء به زرد تا آبی

پس از ثبت درخواست حکم، گزینه دوم در قسمت تغییرات مربوط به پرداخت هزینه حکم ثبت شده میباشد که میبایست نسبت به پرداخت وجه (صدور حکم-سهم هیات استان و شهرستان-ارسال پستی) آن اقدام نمائیم.

**نگته:** در فرم درج درخواست ارتقاء احکام زرد تا آبی امکان ثبت بیش از پنج درخواست فاقد پرداخت وجود ندارد. درخواست ثبت شده فاقد پرداخت فقط و فقط تا دو روز پس از روز ثبت امکان حذف دارد و پس از طی این زمان باید نسبت به پرداخت هزینه اقدام شود.

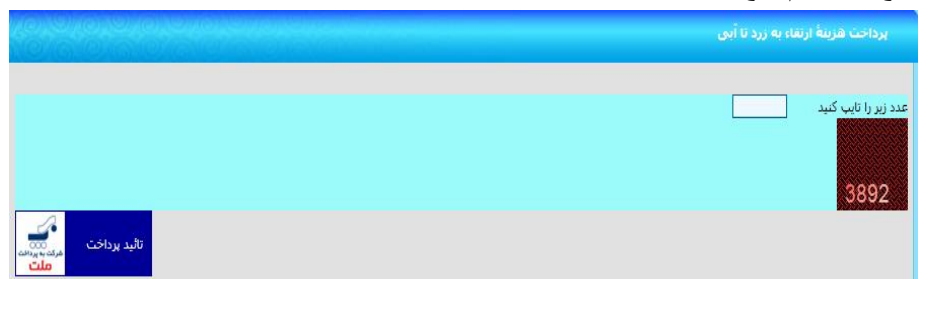

**نگته:** در صورتی که فردی فاقد پرداخت در این فرم باقی مانده باشد امکان ثبت نام استاد در رویدادها مقدور نمی باشد.

#### \*درخواست حکم المثنی زرد تا آبی

درج درخواست حکم المثنی برای دارندگان کمربند زرد تا آبی با تاریخ حکم پس از ۱۳۹۳/۰۴/۰۱ امکان پذیر می باشد. در این قسمت پس از انتخاب سابقه فرد از بین شاگردان و ثبت اطلاعات پستی ارسال حکم فرد متقاضی درخواست حکم المثنی را ثبت نمایید.

| مديني با كدمك ، مورديش در سامانه باقت بشيد                                                                                                    |                                                                                                    |
|----------------------------------------------------------------------------------------------------|----------------------------------------------------------------------------------------------------|
| تبوجيه تبوجيه                                                                                                    | نسوجسه                                                                                                   |
| بادره از سوی فدراسیون (زرد، سبز و آبی) از طریق پست به دست تکواندوکاران عزیز خواهد رسید، لذا ضرورت دارد مشخصات                                                                                                | <b>ز تاريخ 01/04/1397</b> تمامي احكام المثني ص                                                           |
| -33                                                                                                    | یر به طور دقیق و بدون نقص و اشتباه تکمیل کرد                                                             |
| ه دلیل ماضی و پا استباه بودا این مستخصات، مستخلی بروز نماید. قدراسیون پاستخدو نمواهد بود.<br>«ادم بادمی م احم مرکز محمد اینان می از حداث این مارد ایمان از مارد ایمان احمد و این محمد ایکوند می کران الے قان | ارضورتی که در ارسال پستی مدارک تخواندوک با<br>ارمناً دیم ماند. اگر مامم بینا تا برای نکر اند. محل ا      |
| عدانی تراجعه و تناخب شرک خنیور تداشته باشد. اختاط و یک که با تراجعه به پسک سک سکوک، شرک ارتفادی کا                                                                                                    | دیافت می باشد.                                                                                           |
| اهي است.                                                                                                    | رج تمامی موارد زیر اجباری و رعایت نگات زیر الز                                                           |
| <b>کم المننی</b> (از اعلام نشانی باشگاه، هیلت، مربی و … جداً خوددارک شود)، درصورت مشاهده هرگونه تخلف برخورد انضباط                                                                                           | برج آدرس کامل پستی محل سکونت <b>صاحب ح</b> ا                                                             |
|                                                                                                    | دواهد شد.                                                                                                |
| صاحب حجر المعنى.<br>م معنيه (كانتها من البرادم) فيذ ماجر بحكم المثنية المكان بنير من الأر                                                                                                    | ارج صحیح <b>کد پستی 10 رفعی</b> محل سکونت ا<br>حصل سال 10 محمد اور فقط با ایا <b>نام کارت بازیاریا</b> ر |
| یکه المنبر (دارد) میلی-سانسانه) کرد صاحب حصر استیلی امدان پذیر می باشد.<br>یکه المنبر (دارد) میلی-سانسانه)                                                                                                   | بدوشهاده تلفن ثابت وهمراه فرد صاحب                                                                       |
|                                                                                                    |                                                                                                    |
| 💽 انتخاب)                                                                                                    | ندمنى هنرجو                                                                                              |
| ×                                                                                                    | ستان محل سکونت متقاضی                                                                                    |
|                                                                                                    | تبهر ارسال گواهینامه                                                                                     |
|                                                                                                    | تبهرستان ارسال كواهيامه                                                                                  |
|                                                                                                    | درس دقیق ارسال گواهینامه                                                                                 |
|                                                                                                    | کد پستو , 10 رقمو ,                                                                                      |
|                                                                                                    | شماره موبايل درصورت نباز به تماس                                                                         |
|                                                                                                    | للفن ثابت درصورت نباز به تماس                                                                            |
|                                                                                                    |                                                                                                    |
| را مطالعه و كليه نكات را در زمان درج اطلاعات رعايت كرده ام و در صورت درج ناقص و اشتباه موارد مندرج در فوق الذكر عواقب                                                                                        | سمنا اینچانب متعهد می گردم که کلیه موارد بالا                                                            |
|                                                                                                    | باشدی از آن را پذیرا باشدم.                                                                              |
|                                                                                                    | موافعما                                                                                                  |
|                                                                                                    | and the second second second second                                                                      |
| سی که عربیه اینا برداخت نشده است                                                                                                    | دهرست الدستة ار درخواستوات مدور خدم ال                                                                   |
|                                                                                                    |                                                                                                    |

#### \* پر داخت هزینه حکم المثنی زرد تا آبی

در فرم پرداخت هزینه نسبت به پرداخت وجه (صدور حکم و ارسال پستی) اقدام فرمایید. در صورت درج درخواست در فرم درج درخواست حکم المثنی احکام زرد تا آبی و عدم پرداخت، امکان ثبت درخواست ارتقاء و یا المثنی احکام زرد تا آبی وجود ندارد و باید پس از درج هر درخواست المثنی نسبت به پرداخت آن اقدام نمایید.

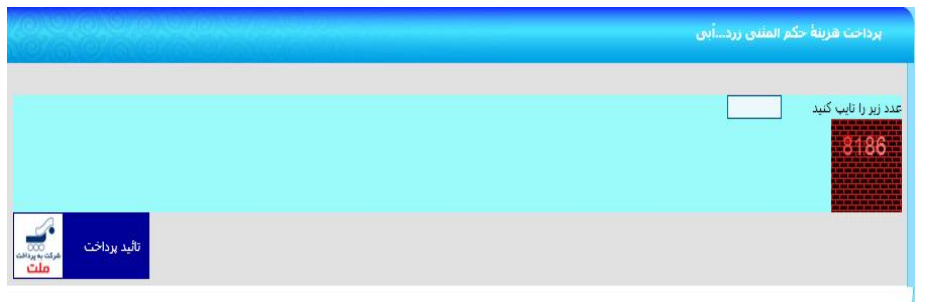

#### \*پرداخت هزینه پست احکام برگشتی

در صورت ارسال حکم حکم درخواست شده و برگشت حکم به فدراسیون از طریق شرکت پست به علت مشکل آدرس (اطلاعات اشتباه و یا ناقص) حکم فرد متقاضی در سیستم به صورت برگشتی ثبت می شود. پس از ثبت در سیستم پیامکی برای مربی و فرد متقاضی به صورت جداگانه ارسال و اطلاع رسانی صورت می پذیرد. در این زمان مربی میبایست از طریق فرم پرداخت هزینه پستی احکام برگشتی نسبت به ثبت مشخصات ارسال پستی گواهینامه و پرداخت هزینه ارسال مجدد با هزینه شخصی اقدام نموده تا فدراسیون حکم فرد متقاضی را آماده و مجدد به آدرس جدید صحیح ارسال نماید.

|                                   | پرداخت هزینه بست احکام برگشتان   |
|-----------------------------------|----------------------------------|
|                                   |                                  |
|                                   |                                  |
| - 7. M                            | درجه ذمريند                      |
|                                   | الدرس ارسان دواسیات بر           |
|                                   | شعر                              |
|                                   | شعرستان                          |
|                                   | آدرس. دقيق                       |
|                                   | کدیستو, 10 رقمی                  |
|                                   | شمارهٔ موابل درصورت نیاز به تماس |
|                                   | تلفر، ثابت درمورت نیاز به تماس   |
| تائید نشایی اصلاحی ویردانت<br>ملک | عدد زیر را تایب نمایید<br>906    |

# ۹-4 گزارشها-عمومی

#### \* پیگیری روند صدور احکام زرد ...آبی

در تمام مراحل انجام کار (ثبت درخواست، پرداخت، ارتقاء از سوی فدراسیون و تحویل به پست) برای شماره موبایلی که در حین درخواست ثبت نمودهاید، پیامک اطلاعرسانی ارسال می گردد. در تمام مراحل انجام کار (ثبت درخواست، پرداخت، ارتقاء از سوی فدراسیون و تحویل به پست) امکان مشاهده و پیگیری امور از طریق منو گزارش ها – شاخه عمومی – گزینه "پیگیری روند صدور احکام زرد ... آبی" برای هنرجویان و اساتید امکان پذیر می باشد. در صورتی که احکام ارسال از طریق شرکت پست برگشت داده شود در ستون آخر اماکن رویت وضعیت (برگشتی-پرداخت مجدد هزینه ارسال –ارسال مجدد) وجود دارد.

| 0,0,0,0,0,0,0,0,0                                                                       |                                          |                                              |                                                                    |                                                   |                                                  | بیگیری روند صدور احکام زردآبن                                    |
|-----------------------------------------------------------------------------------------|------------------------------------------|----------------------------------------------|--------------------------------------------------------------------|---------------------------------------------------|--------------------------------------------------|------------------------------------------------------------------|
|                                                                                         |                                          |                                              |                                                                    | انتخاب                                            | یا کد ملی                                        | استاد<br>تعداد هیرجویان ۵ شمه ۵ یک نیز<br>گسترهٔ زمانی ثبت این م |
|                                                                                         |                                          |                                              |                                                                    | 04808]                                            | با کد ملی [71582                                 | درخواست<br>هنرجو مهرداد رستمی مثبت                               |
| _                                                                                       | (ريال) 1399                              | صوبه فدراسيون در سال                         | ریپگری آنان بر اساس م                                              | , مربيات به تفكيك درجة م                          | مبالغ دريافني                                    | _                                                                |
|                                                                                         | ممناز / ملی                              | درجه 1                                       | درجه 2                                                             | درجه 3                                            | درجة كمريند                                      |                                                                  |
|                                                                                         | 105000                                   | 95000                                        | 85000                                                              | 80000                                             | زرد                                              |                                                                  |
|                                                                                         | 115000                                   | 105000                                       | 100000                                                             | 95000                                             | بستر                                             |                                                                  |
|                                                                                         | 125000                                   | 115000                                       | 110000                                                             | 105000                                            | 194                                              |                                                                  |
| یرت با کمینه باررسی، نظارت و رسینگی به<br>۱۱7 ,                                         | ت مشاهده هرگونه مغا<br>02122242442 داخلو | خواهشمند است درضور<br>نلاع شما برسد. با تشکر | رد انضباطی خواهد شد.<br>ب، ننایج خاصله نیز به اط<br>مشاهده گزارش 🥎 | نیرک قضایی شده و برخو<br>سل فرمایید تا ضمن پیگیره | لغ ذکر شده اخذ گردد بیگ<br>بات قدراسیون تماس خاه | تـوحــه؛ درمورتیکه مبالغی به غیر از مبا<br>شگا                   |
| تاریخ هرینهٔ<br>تحویل به جاب،یست،سهم وضعیت<br>تحویل به هیئت استان و برگشتی<br>پست تابعه | ، تاریخ تاریخ ثبت<br>برداخت حکم          | تاریخ ثبت<br>درخواست                         | نام باشگاه                                                         | ریخ حکم نام استاد                                 | تاريخ تولد درجه تار                              | ردیف کد ملی نام و نام خانوادگی                                   |

#### \* سوابق بیمہ نامہ مربیان

به منظور رویت سوابق بیمه مسئولیت مربیان از طریق این گزارش اقدام می نمایید. بدین منظور هر استاد با کدملی خود وارد سیستم شده و پس از زدن کلید "مشاهده گزارش" امکان رویت اعتبار آخرین بیمه نامه و سوابق بیمه ای خود و باشگاه های تحت پوشش بیمه را دارا هستید.

| سوابق بيمه نامه مربيات                                              |                    |                               | 060606       | 26.0%a                 | 6060                  |
|---------------------------------------------------------------------|--------------------|-------------------------------|--------------|------------------------|-----------------------|
| كد ملى بيمه شده (0083942432                                         |                    | . 4                           |              |                        |                       |
| جنسیت بیمه شدگان 🕐 آوران 🔿 وزر                                      | المها              |                               |              |                        |                       |
| استان محل سکونت بیمه شدگان 🔣                                        |                    |                               |              |                        |                       |
|                                                                     |                    | شاهده گزارش 🔶                 |              |                        |                       |
|                                                                     | 4                  | ار چاپ، به محبط زیست فکر کارد |              |                        |                       |
|                                                                     |                    | 3                             |              |                        |                       |
| تارىخ تهيةً گزارش : 1399/11/01                                      |                    |                               |              |                        |                       |
| جزئیات بیمه نامه استا <mark>د</mark> با ک <mark>د</mark> ملی 942432 | 008394             |                               |              |                        |                       |
| ردیف کد منی                                                         | نام و نام خانوادگی | نام بدر                       | تاريخ اعتبار | سوابق<br>الحاقيه/تمديد | باشگاههای تحت<br>بوشش |
| 1                                                                   |                    |                               | 1401/06/31   | نمايش فهرست            | نمايش فهرست           |

| 14-9 | <b>ئزارشها</b>                            |  |
|------|-------------------------------------------|--|
| _    | عضويت                                     |  |
| _    | عضویتهای در حال بررسی                     |  |
| _    | فهرست اساتيد                              |  |
| _    | فهرست تكواندوكا                           |  |
| _    | فهرست داوران                              |  |
| -    | فهرست مدرسین                              |  |
| -    | فهرست ممتحنين                             |  |
| -    | فهرست باشگاهها                            |  |
| -    | شاگردان اساتید                            |  |
| _    | دارندگان کوکیوان                          |  |
| _    | فهرست هنر آموزان باشگاهها                 |  |
| -    | باشگاههای محل تدریس                       |  |
| -    | اساتید فعال باشگاهها                      |  |
| -    | رويدادها                                  |  |
| _    | ثبتنام شدگان در آزمون                     |  |
| -    | آزمونهای آتی                              |  |
| _    | ثبتنام شدگان در دورههای آموزشی            |  |
| -    | ثبتنام شدگان در دورههای هماهنگی           |  |
| _    | دورههای آموزشی آتی                        |  |
| -    | فهرست نتایج دوره های هماهنگی              |  |
| -    | دوره های هماهنگی آتی                      |  |
| -    | نتايج دورههاى بينالمللى                   |  |
| -    | ثبتنام شدگان کوکیوان/سمینار –کلاس         |  |
| -    | نتایج دورههای کوکیوان                     |  |
| -    | مسابقات لیگ                               |  |
| -    | بهترینهای سال                             |  |
| -    | ردەبندى ليگ پومسە                         |  |
| -    | بهترینهای هفته در لیگ پومسه انفرادی       |  |
| -    | بهترینهای هفته در لیگ پومسه تیمی          |  |
| -    | ثبتنام شدگان در لیگ پومسه انفرادی         |  |
| -    | صعودكنندگان مسابقات پومسه انفرادی         |  |
| -    | مسابقات قهرمانی                           |  |
| -    | ثبت نام شدگان مسابقات انفرادی کیوروگی     |  |
| -    | ثبت نام شدگان مسابقات انفرادی پومسه       |  |
| -    | ثبت نام شدگان انفرادی فاقد پرداخت         |  |
| -    | ثبت نام شدگان مسابقات انفرادی هان ما دانگ |  |
| -    | ثبت نامی های هان ما دانگ انفرادی هر استان |  |
|      |                                           |  |

| عمومى                             | - |
|-----------------------------------|---|
| رنکینگ رده های گروهی پومسه تیمی   | - |
| رنکینگ رده های انفرادی پومسه تیمی | - |
| مدال آوران مسابقات ۱۰ وزن کیوروگی | - |
| مدال آوران مسابقات ۸ وزن کیوروگی  | - |
| رنکینگ مسابقات ۱۰ وزن کیوروگی     | - |
| جدول اوزان مسابقات کیوروگی        | - |
| مدال آوران مسابقات کیوروگی        | - |
| رنکینگ مسابقات ۸ وزن کیوروگی      | - |

- اطلاعات شناسنامهای متقاضیان تأیید نشده عضویت
- پیگیری روند صدور احکام (زرد، سبز و آبی)
  - سوابق بيمه نامه مربيان

# **۴-۱۰ نظر/انتقاد/پیشنهاد**

## ثبت پيام اعضاء

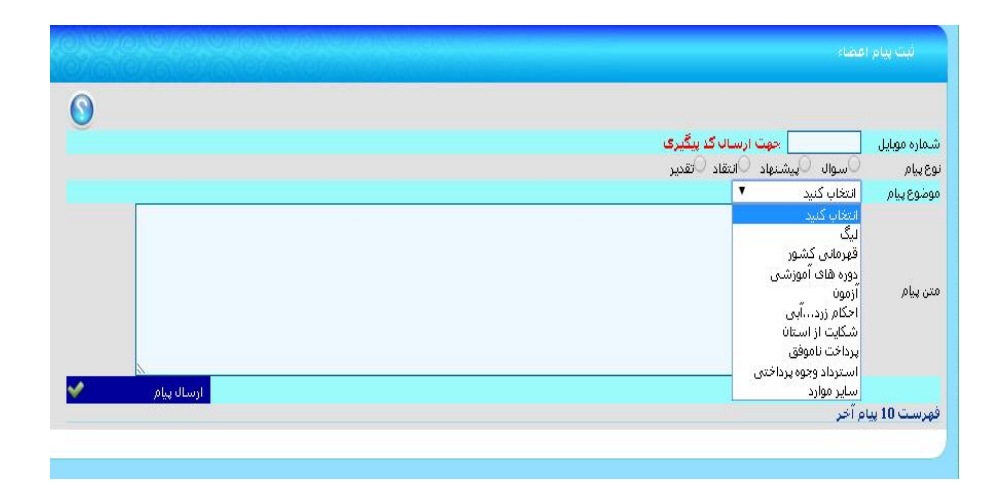

پیگیری پاسخ پیام

|              |            |                                |                                                 |                        |                        |                               | سخ ببام                              | ہیگیری یا،                        |                                |
|--------------|------------|--------------------------------|-------------------------------------------------|------------------------|------------------------|-------------------------------|--------------------------------------|-----------------------------------|--------------------------------|
|              |            |                                |                                                 |                        | یاسخ داده شده          | کد بیگیری<br>بی<br>رجاع شده ا | یک پیام<br>ایتخاب شود<br>بایگانی شده | ی [<br>نمهٔ بیامها<br>ن<br>بیامها | كد مل<br>م ه<br>استان<br>وضعيا |
|              |            | )<br>زی <i>ت کرکیہ</i>         | مشاهده گزارش<br>کی پیش از چاپ، وی مندینا<br>این |                        |                        |                               |                                      |                                   |                                |
| ارجاع شده به | وضعيت ييام | نما <i>و/</i> نخشی از علی بیام | موضوع بيام                                      | <sup>يت</sup> نوع پيام | ساعت و تاریخ ت<br>بیام | کد<br>بیگیری                  | نده                                  | ف فرستن                           | رديا                           |

پرسشها و پاسخهای متداول

|                                       | انتخاب کنید                                 | کلید واژه |  |  |  |
|---------------------------------------|---------------------------------------------|-----------|--|--|--|
|                                       | المتخاب كنيد                                |           |  |  |  |
| مشاهده گزارش 🛩                        | ازمون                                       |           |  |  |  |
| ante atte i de se andre findere 🔺     | احکام زردتا ابی                             |           |  |  |  |
| ater fen and die ater die fende State | پاسخکویی انلاین<br>تخصیلالامات شیلی باده ام |           |  |  |  |
| ~                                     | تغيير اطلاعات سناستانه ای                   |           |  |  |  |
|                                       | الميد عضمت                                  |           |  |  |  |
|                                       | دوره های آُموزشی                            |           |  |  |  |
|                                       | دوره های بین المللی                         |           |  |  |  |
|                                       | دوره های هماهنگی                            |           |  |  |  |
|                                       | سوابق احكام                                 |           |  |  |  |
|                                       | عضوبت                                       | ردىف      |  |  |  |
|                                       | فروش انلاین<br>ملاء                         |           |  |  |  |
|                                       | مىيى<br>مىرابقات قەرمانە كەرەر              |           |  |  |  |
|                                       | مسابقات دیرمانی تسور<br>مسابقات لیگ         |           |  |  |  |